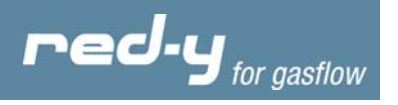

# Instruction manual red-y smart series

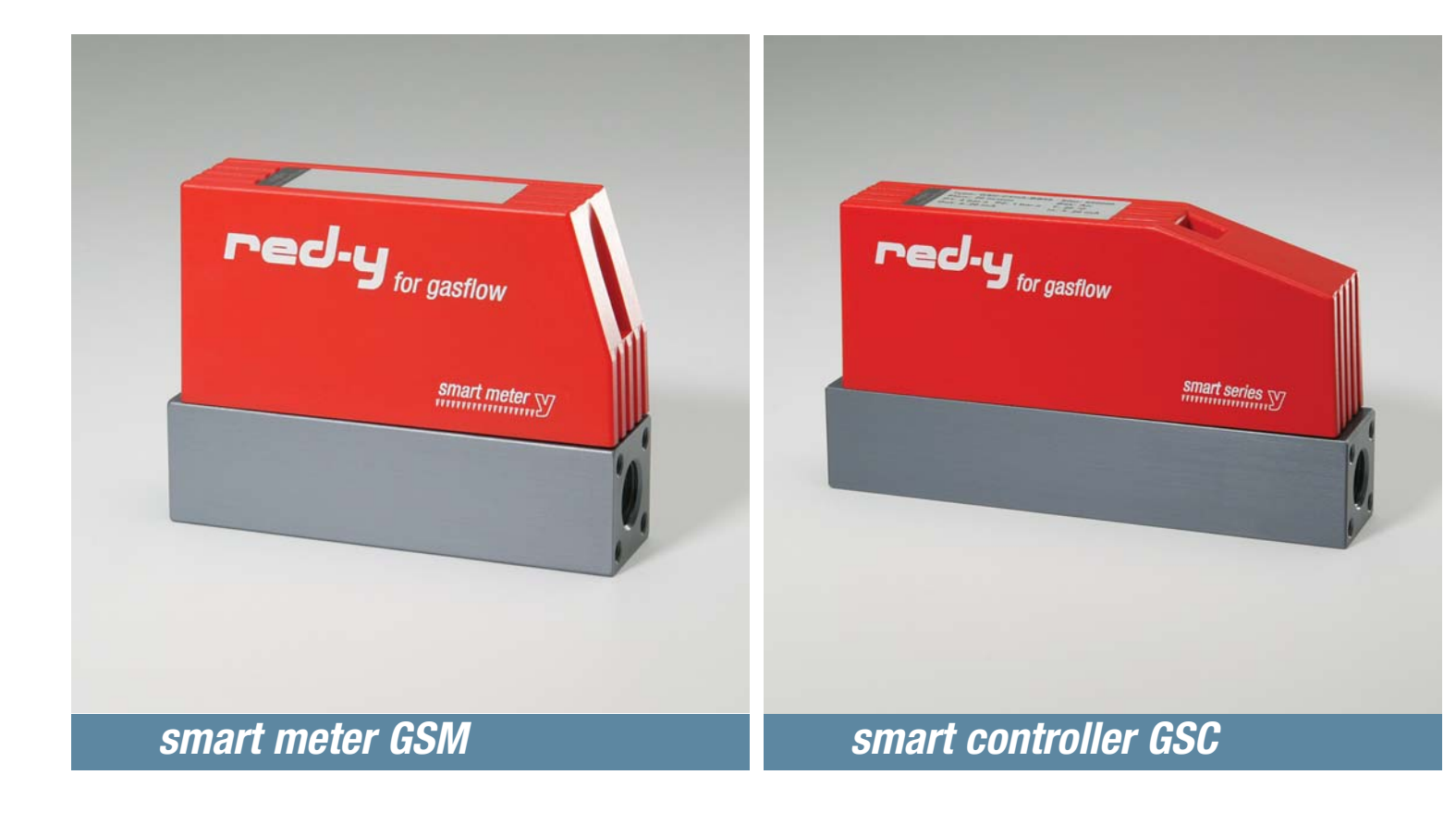

This manual is valid for instruments with a serial number up to 109 999

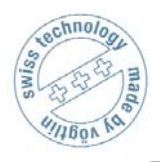

Vögtlin Instruments AG – flow technology Langenhagstrasse 1 | 4147 Aesch (Switzerland) Phone +41 (0)61 756 63 00 | Fax +41 (0)61 756 63 01 www.voegtlin.com | info@voegtlin.com

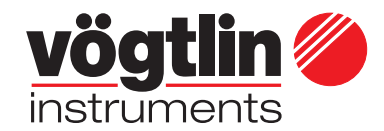

red-y for gasflow

## Instruction manual smart series

smart meter GSM smart controller GSC smart flowmodul GSF

This manual is valid for instruments with a serial number up to 109 999

Œ

Copyright © 2007 Vögtlin Instruments AG, Switzerland Version: smart\_E4\_1 Text: Daniel Walliser, Christian Mahrer Translation: Hans Etter Design: Michael Huber

The latest news about our products you will find on www.red-y.com

00

## Table of Contents

| 01        | Introduction                                       | 4         |
|-----------|----------------------------------------------------|-----------|
|           | User Benefits                                      |           |
|           | Service and Quality                                |           |
|           | Guarantee                                          |           |
|           | Tips and warnings                                  |           |
| <i>02</i> | Mode of Operation                                  | 6         |
|           | Measurement Principle                              |           |
|           | CMOS Technology                                    |           |
| 03        | Technical Information                              | 8         |
| 00        | General Specifications                             | Ū         |
|           | Physical Specifications                            |           |
|           | Electrical Specifications                          |           |
|           | Measurement Ranges                                 |           |
|           | Pin Configuration                                  |           |
|           | Analog Signals                                     |           |
|           | Serial Communication                               |           |
|           | Calibration                                        |           |
|           | Conversion Factors for other Gases                 |           |
|           | Pressure Loss                                      |           |
|           | Temperature Compensation                           |           |
|           | Pressure compensation<br>Posnonso Timo             |           |
|           | Control Caracteristics                             |           |
| 04        | Mounting & Installation                            | 11        |
| • •       | General Tips                                       |           |
|           | Mounting                                           |           |
|           | Piping                                             |           |
|           | Electrical Connection                              |           |
|           | Gas Supply                                         |           |
| <i>05</i> | Operation & Service                                | 13        |
|           | Heat-Up Time                                       |           |
|           | Zero Point Check                                   |           |
|           | Service                                            |           |
|           | Cleaning in the Case of Contamination              |           |
| 06        | neums<br>Digital Communication                     | 10        |
| 00        |                                                    | 10        |
|           | Modbus RTH                                         |           |
|           | Nidduus III O<br>Different Memories                |           |
|           | Control Characteristics                            |           |
|           | Backflow Detection                                 |           |
| 07        | Software 'get red-v'                               | 39        |
|           | Installation                                       |           |
|           | Functions                                          |           |
|           | Direct help                                        |           |
| <i>08</i> | Troubleshooting                                    | <b>40</b> |
| <i>09</i> | Accessories                                        | 44        |
|           | Cables, Modules & Power Supply                     |           |
|           | Circuit Diagramm/Signal Flow & Connection Examples |           |
| 10        | Dimensions                                         | 51        |
| 11        | Annex                                              | 54        |
|           | Drop of Pressure                                   |           |
|           | Gas Conversion Factors                             |           |
|           | Type Code                                          |           |
|           | Contamination Statement                            |           |

## Introduction

### 01 Welcome

With *red-y* you get the latest, most modern CMOS sensor technology. CMOSens<sup>M</sup> is a technology label and stands for a modern process in which the sensor and the signal processing are combined on a highly integrated chip.

This manual will familiarize you with the installation and operation of your *red-y*. We therefore ask you to read this manual carefully and to contact your sales partner with any questions or doubts.

We have prepared this manual very carefully in order provide you with appropriate and precise information and instructions. However, no liability is assumed for any errors.

### **User Benefits**

Ultimately, a technology only represents a means to an end. Therefore all of our efforts are aimed at the requirements and wishes of the user of this instrument and his measurement and regulation tasks:

- Compact, easy-to-install measurement or regulation unit
- Normalised input and output signals
- Normalised supply voltage
- Serial communication
- CE approved
- Measurement of the gas temperature
- Easy maintenance and service
- Easy expansion of functionality
- 3-year guarantee
- Top performance in response, dynamics and accuracy
- Matching options and accessories

### Service and Quality

We continuously improve the quality of our products and services. Only with use does it ultimately become clear whether the right product has been selected. Thus, we attempt not only to propagate good service and high quality, but to live it every day.

### Guarantee

The guarantee for *red-y for gasflow* products extends to material defects and production flaws. The guarantee maximum is the replacement of the equipment at no cost. Claims are omitted in the case of inappropriate use, external effects in general, excessive heat or dropping.

We are always grateful for information on existing defects, for suggestions for improvements, and for critiques.

01

## Introduction

### **Tips and Warnings**

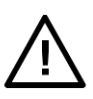

Before putting the instrument into use, these operating instructions should be read thoroughly. Improper use, errors for lack of understanding and the consequences arising from this, can lead to the destruction of the instrument or even the endangerment of personnel.

The equipment should be put into operation and serviced by appropriately qualified personnel only. The proper handling of the products is an absolute requirement for its trouble-free operation.

Electrostatic discharges can destroy electronic components of this measurement and regulation unit.

This manual aims at a safe operation of *red-y* mass flow meters and controllers. Each instrument is supplied full of charge with a CD containing the *get red-y* software as well as this manual.

01

## Mode of Operation

### 02 A Bit of Theory

### **Measuring Principle**

The principle of thermal mass flow measurement is perfectly suited for the measurement of gas flows. One of the significant advantages is that the measurement is largely independent of pressure and temperature. By contrast to volumetric principles, pressure and temperature do not have to be additionally measured. Although the principle yields mass as a measurement result (e.g. g/min), most devices are calibrated to standard volumes (e.g. ln/min). One possible explanation is the fact that the comparability of the measurement results with other principles is given with this. Since the thermal flow measurement depends on the type of gas, in addition to the specific heat, the standard density (0°C, 1,01325 bar a) for the conversion to standard volume is also used.

With all design options of the measuring principle, there is always a heater and one or more temperature-measurement points and the gasflow draws heat from the heater.

With the *red-y* mass flow meter, a constant heating power ensures a temperature difference that is directly proportional to the gas flow rate. In the flume, a temperature measurement is followed by a heater, and then a temperature measurement again. The figure below illustrates this process. If the flow rate=0, the heater H uniformly distributes the heat, for which the temperature difference T1-T2 equals zero. Two effects occur with the flow rate that lead to a temperature difference: First, the temperature sensor T1 at the entrance detects a lower temperature. This happens because of the cooling of the entering gas, which theoretically drops to the ambient temperature respective of gas. Secondly, the gas flowing over the heater carries heat to the temperature sensor T2, located after the heater, and thus increases this temperature. The temperature difference is in direct proportion to the mass flow.

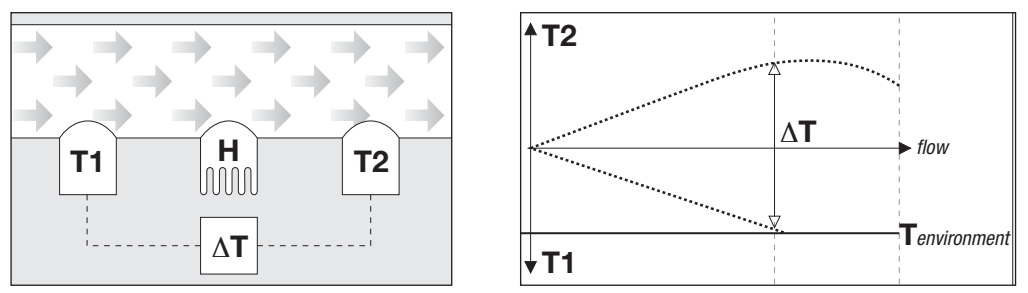

Figure 2: Schematic illustration of how thermal mass measurement functions

### CMOS Technology

*Red-y* measurement and regulation units feature a new basic technology that sets standards for maximum precision sensor systems. The fusion of a semi-conductor chip with sensor technology results in a highly integrated system solution that is impressive for its excellent sensor precision, as well as digital intelligence and reliability.

The most notable advantages to the customer are the outstanding precision of the sensor, the rapid response time and a dynamic measuring range that no system has attained up until now. Thanks to the compact single chip design, CMOSens<sup>™</sup>-based sensors are extremely resistant to electromagnetic interference (EMI), a significant technical advantage of this ultra modern sensor technology.

With CMOSens<sup>™</sup>, the sensor element, amplifier and A/D converter form a unit on the same silicon chip.

## Mode of Operation

The digital intelligence linked with the CMOSens<sup>™</sup> sensor permits the emission of a fully calibrated, temperature-compensated output signal. The CMOSens<sup>™</sup> 'intelligence' integrated onto the chip thus facilitates an extremely simple processing of the emitted measurement data. CMOS is a standard technology for the manufacture of integrated circuits.

CMOS chips are generally known as 'semi-conductor chips', 'silicon chips' or 'computer chips'. They are widely used in PCs, mobile telephones and many other information technology devices.

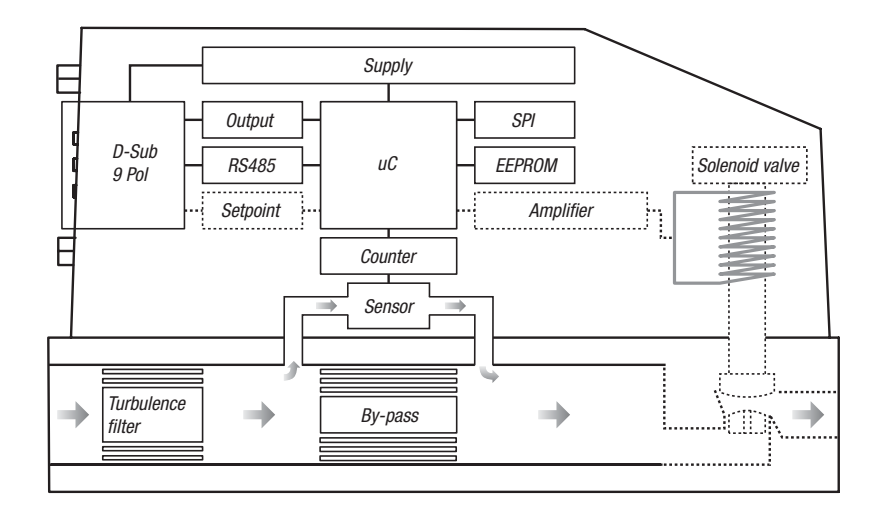

Figure 2: Block diagram of the hardware

### 03 Technical Informations

### **General Specifications**

Accuracy Standard Hi-Performance Dynamic range Standard

Hi-Performance

Repeatability Longterm stability Temperature sensitivity Pressure sensitivity Control stability Operating pressure Operating temperature Leak integrity Inboard/outboard Control valve Warm up time

### **Physical Specifications**

Materials of construction Model code A (Alu) Model code S (SS) Sensor Seals Mechanical connection

Electrical connection Ingress protection

### **Electrical Specifications**

Supply voltage Supply current Massflow meter Massflow controller Analog setpoint Voltage Current

Max. load Digital communication Control parameters +/- 1,5% of full scale +/- 0,3% of full scale, +/- 0,5% of reading

3,5 - 100 % within specified accuracy Cut-off < 2% of full scale 1 - 100 % within specified accuracy Cut-off +/- 0,1% of full scale < 1% of rate/year

< 0,2% / bar (typical N2) +/- 0,1% of setpoint Up to 10 bar g 0 - 50°C

1 x  $10^{-8}$  mbar l/s He 1 x  $10^{-6}$  mbar l/s He 30 min for max. accuracy

Aluminum, Stainless Steel Stainless Steel PBT, Epoxy and Silicon FKM, optional EPDM or PTFE Up to 50ln/min G1/4"; up to 200ln/min G1/2" female inlet and outlet optional with fittings 9-pin sub-D connector (male) IP-50

+ 24 Vdc -5% / +10%

max. 100 mA max. 250 mA

0 - 5 V, 1 - 5 V, 0 - 10 V 0 - 20 mA or 4 - 20 mA 500 OhmRS-485, Modbus RTU protocol Freely adjustable by digital communication

### Measurement Ranges

The red-y massflow meters and controllers are normally supplied with one of the following standard measuring ranges for air. Optional the instruments are available with a customer specific range and calibrated for a different gas.

| Stand | ard ranges |         |      |       |        |
|-------|------------|---------|------|-------|--------|
| Code  | Range      | Unit    | Code | Range | Unit   |
| A1    | 25         | mln/min | C2   | 5     | In/min |
| A2    | 50         | mln/min | C3   | 10    | In/min |
| A3    | 100        | mln/min | C4   | 20    | In/min |
| A4    | 200        | mln/min | C5   | 50    | In/min |
| A5    | 500        | mln/min | D2   | 50    | In/min |
| B2    | 500        | mln/min | D3   | 100   | In/min |
| B3    | 1000       | mln/min | D4   | 200   | In/min |
| B4    | 2000       | mln/min |      |       |        |
| B5    | 5000       | mln/min |      |       |        |

### **Pin Configuration**

|   |          |   | 1 | Ground Analoge Signale | Common (-)     |
|---|----------|---|---|------------------------|----------------|
|   | $\frown$ |   | 2 | Ground                 | Supply 0 Vdc   |
| 5 | •        | a | 3 | Supply + 24 Vdc        | Supply +24 Vdc |
| 4 | •        | 5 | 4 | Analog output          | Output (+)     |
| 3 | • •      | 8 | 5 | Analog setpoint        | Setpoint (+)   |
| 2 | ••       | 7 | 6 | RS-485 Output (Y)      | Tx+ RS485 (Y)  |
| 1 | •        | 6 | 7 | RS-485 Output (Z)      | Tx- RS485 (Z)  |
| ' | -        |   | 8 | RS-485 Input (B)       | Rx- RS485 (B)  |
|   |          |   | 9 | RS-485 Input (A)       | Rx+ RS485 (A)  |
|   |          |   |   |                        |                |

### **Analog Signals**

The analog output signal, linear to the mass flow, is available between pins 4 and 1. The analog setpoint signal, linear to the mass flow, is applied between pins 5 and 1.

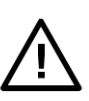

### Note

Use separate cables for signal ground pin 1 and power supply ground pin 2 to avoid interference problems.

Voltage signals have to be specified on order, or configured by an authorised sales partner. The voltage output signal is generated by a 250 Ohm shunt resistor.

### Serial Communication

Serial communications with Modbus protocol are a standard feature for the configuration and readout of the instruments.

### Note

The power supply for the analog signals and digital communications must have a common ground potential.

### Calibration

Each instrument is tested and calibrated on a fully automatic calibration equipment, traceable to european and american standards and the calibration data are stored in the non-volatile memory. As standard the calibration gas is air. Please consult your sales partner for calibrations with other gases.

The configuration and calibration data of each individual instrument are available on request.

03

### **Conversion Factors for other Gases**

For gases other than air the calibration data are automatically converted to the requested gas. If the measured gas differ from the one the instrument has been calibrated for, the correct output signal can be calculated by means of the relevant conversion factor (see chapter 11).

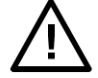

### Note

Depending on the gas measured, conversion factors may introduce considerable inaccuracies.

The reconfiguration to an other gas is more accurate by using the '*get red-y*' software supplied with each instrument. '*Get red-y*' first reads the calibration data from the instrument, converts them to the new gas and reloads them to the instrument.

### **Pressure Loss**

The pressure loss in a thermal massflow meter is very small and depends on the gas, the operating pressure and the actual flow rate. The graphs in chapter 11 'annex' show typical values for different gases at 20°C and 1013 mbara.

The pressure loss for a gas other than air is calculated according to the following formula:

$$\Delta P_{required} = \Delta P \times \sqrt{\frac{\rho_{required}}{1.250}}$$

Note that insufficient tube diameter or unsuitable fittings may cause a high pressure loss. The pressure loss in a massflow controller mainly depends on the control valve. The control valve must operate with the specified pressure drop for proper operation.

The graphs in chapter 11 'annex' show the typical pressure loss in massflow meters of different sizes and with different gases.

### **Temperature Compensation**

Thermal massflow meters are almost unaffected by temperature and pressure variations of the measured gas. The temperature variations are detected by the sensor. Based on a three dimensional correction table the microprocessor then automatically corrects the output. The temperature is measured with an accuracy of  $\pm/-0.5^{\circ}C$  and can be read-out over the serial link.

### **Pressure Compensation**

Each individual instrument is calibrated for the specified working pressure. Changing pressure conditions degrade the accuracy.

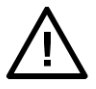

### Note

The proper function of a flow controller is not guaranteed if the pressure drop is too high or too small.

### Response Time

A unique feature of the CMOS-sensor is the extremely fast response time of 5ms. After 10ms the measured value is within its standard accuracy of +/-2%. After 1.2s the maximum accuracy is attained.

03

### **Control Caracteristics**

The control caracteristics of the *red-y* massflow controllers can be adapted to the application. 3 sets of control parameters are factory programmed for the following control response:

| Parameter set U: | Fast response with overshoot                      |
|------------------|---------------------------------------------------|
| Parameter set V: | Optimal response with slight overshoot (standard) |
| Parameter set W: | Slow response without overshoot                   |

2 additional sets of control parameters are user programmable should none of the preprogrammed ones be acceptable.

The fast response time of the *red-y* series is design-inherent due to a consequent adoption of the low-mass principle and not the result of any electronic 'speed-up tricks'.

03

# Mounting & Installation

### 04 Mounting and Installation

### **General Informations**

Check the packing box for damage. Should the packing be damaged, immediately notify the local carrier and inform your sales partner.

Carefully check if the goods correspond to the packing list and that there are no missing or damaged parts.

The *red-y series* are accurate measuring instruments. For best performance carefully read the following recommendations.

Check the instrument label and make sure that the massflow meter/controller suits the application.

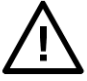

### Caution

The maximum working pressure must always be lower than specified test pressure.

### Mounting

The preferred mounting position is horizontal, up right or hanging. For pressures > 5bar a vertical mounting position may cause an offset.

Avoid the installation in proximity of any source of thermal or electric radiation. Avoid vibrations and mechanical stress.

Do not install the instrument at the lowest point of the piping to avoid an eventual backflow of liquids.

### Piping

The correct piping is very important for the performance of measurement. Therefore carefully check the following points:

The piping must be absolutely clean.

The piping must conform in pressure and corrosion resistance.

Always fix the instrument on the body by means of fixing screws.

Avoid abrupt angles on the inlet. If this is not possible contact your sales partner.

Use appropriate fittings with 0-ring seals and do not tighten the fittings holding the instrument by the cover.

Never use liquid sealing as it may flow into the instrument.

Do allow a sufficient upstream buffer volume between the pressure regulator and the instrument, especially with higher flow rates.

Do not use too small diameter piping as this creates a high pressure loss and may impare the performance of the instrument.

Carefully check the piping for possible leaks.

The instruments have a flow rectifier at the inlet. For flow rates > 50ln/min a straight tube of 10 times diameter is recommended.

For critical applications (uninterrupted gas supply) we recommend to install a bypass system to allow service on an instrument.

### **Electrical Connection**

We strongly recommend our standard cables. Please consult your sales partner. If you install your own cables, carefully read the connection instructions.

The installation has to comply with all relevant safety and EMC regulations.

We recommend the use of an EMC filter if the power supply cable exceeds 3m.

Avoid earth loops.

The power supply voltage must be 24Vdc +-10%.

Use cable of sufficient size to minimize the voltage drop.

## Mounting & Installation

### Gas Supply

Make sure your gas supply is absolutely clean, i.e. free from dust, oil, water etc. If necessary install an upstream and eventually a downstream filter to avoid any damage to the instrument.

The capacity of the supply should be at least 2 times of the max. flow range.

Carefully choose your pressure controller and do not install your *red-y* directy to it. The pressure must be sufficient to cover all pressure losses in the piping, fittings etc. At very low flows the pressure controller might be oversized and work in an intermittent mode resulting in a strongly oscillating flow.

Do not apply pressure until the electrical connections are made. When applying pressure to the system, increase the pressure gradually and avoid pressure shocks.

If explosive or aggressive gases are to be used, purge the process with dry inert gas like Nitrogen or Argon.

## 05 Operation and Service

### Heat-Up Time

Right when the device is turned on, *red-y* is ready for use. For the most precise measurements, however, *red-y* is ready in 30 minutes (option of external feed). Before turning on, please be sure that the wiring is correct and is installed according to the installation plan, and that the gas connections are also mounted in accordance with the installation instructions of the manufacturer.

### Zero Point Check

Without any special specifications for the installation position of the device, the zero point is aligned at operating temperature and horizontal installation position before delivery. If the device is installed vertically, a value can be read out at a zero flow rate according to operating pressure. During the check, be completely sure that no gas is flowing. In the case of a shift in the zero point, please contact your sales partner.

### **Service**

With proper operation, *red-y* does not require any routine service at all. If the measurement value is in a quality-relevant range (e.g. ISO 9001), we recommend a periodic check of calibration. The interval depends strongly on use.

### Cleaning in the Case of Contamination

Should there be suspicion of contamination (sudden deviation of measurement value in familiar processes, visible traces in the piping, etc.), try flushing the device with a dry inert gas. Depending on the contamination, it may be necessary to dismantle the device.

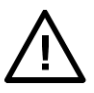

### Tips

- Use only designated tools.
- Handle the device and individual components with extreme care.
- Ensure that the dismantling area is clean.
- The guarantee lapses at all events with the dismantling of the device.
- Never loosen a torx screw.
- Do not touch the electronic circuit board or electronic components under any circumstances.
- After the cleaning, you should have the device checked by your sales partner at the first opportunity.

Dismantling the flow module (also see sketch on the next page)

- Dismantle the gas and the electric connections.
- On the feed side, carefully turn out the flow divider together with the flow resistor [1]. The construction does not have any O ring seals in this section. You can now clean the complete flow module with a light solvent (e.g. IPA).

Please make sure that the drill holes are all absolutely clean, dry and patent.

### Dismantling the measuring unit (also see sketch on the next page)

- In order to clean the measuring part, first dismantle the central fastening of the electronics casing with an Allen key (4 mm) [2]. Slightly lift up the red casing on the screw side and press it towards the electronics plug. The L-shaped sensor carrier is screwed onto the body with four Allen screws (4 mm) [3]. Once you have loosened the screws, you can lift the carrier off the body.

Please note that there are two 0 ring seals on the bottom side of the sensor carrier [**4**]. Now clean the measuring unit by letting dry gas flow into one of the measuring channel openings sealed by the 0 rings [**5**] or carefully rinse the channel with a suitable solvent (e.g. IPA). When doing so, hold the complete sensor carrier in such a way that liquid can never penetrate the system.

- After cleaning the system, make sure to rinse it with dry gas until the measuring channel is also completely dry.

Cleaning the body (also see sketch below)

- In case the body is contaminated, dismantle the instrument as described for dismantling the flow module and the measuring unit and clean this also. Please make sure that no residues of cleaning liquids and cleaning cloths etc. remain in the body.
- With the subsequent assembly of the sensor carrier, observe the correct position of the two 0 ring seals between the sensor carrier and the body under all circumstances [4]. Make sure to screw in the flow module [1] up to the mechanical stop.
- After correct assembly, rinse the *red-y* once again with dry inter gas.
- By means of empirical values, check the correct function of the cleaned measuring instrument, e.g. by checking the zero point.

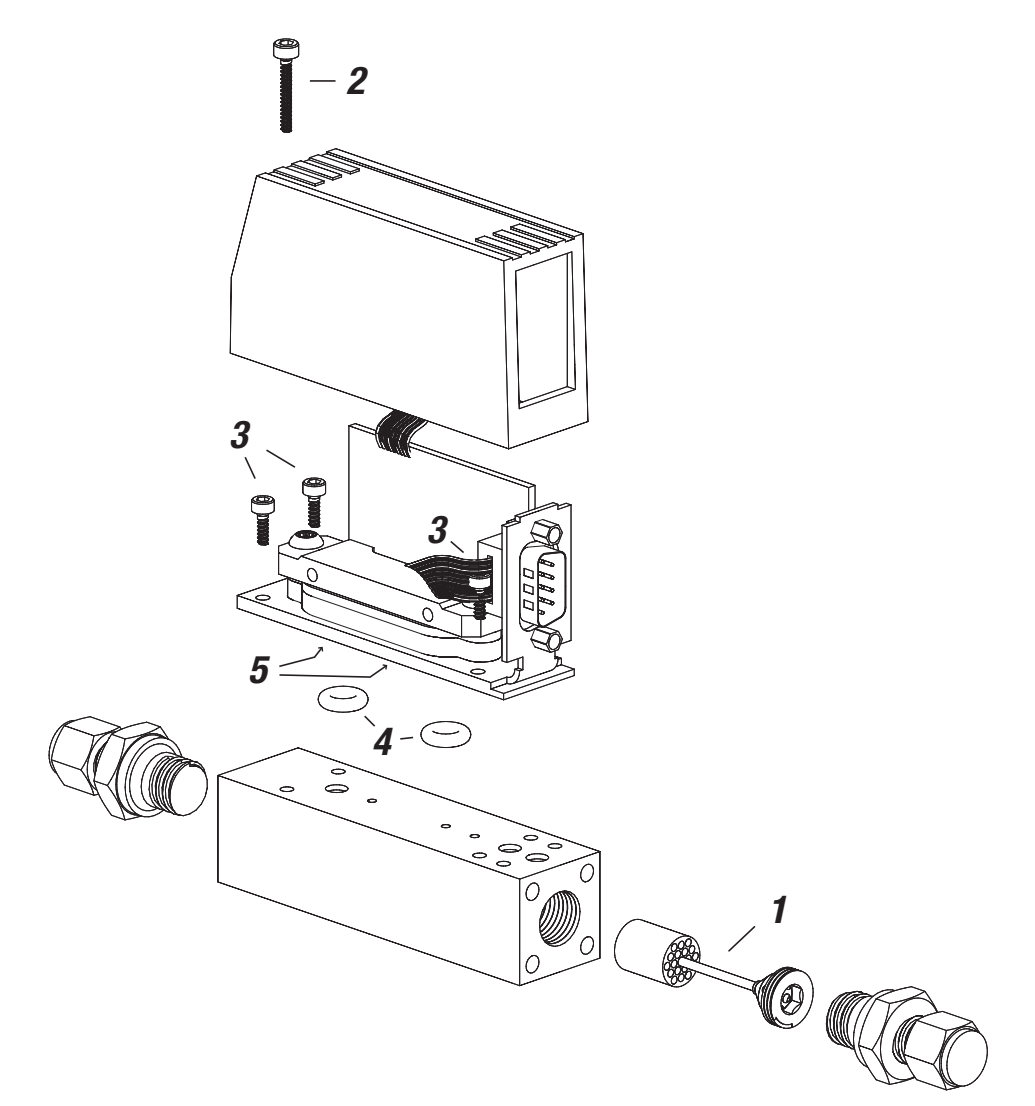

Disassembly of the control valve (also see sketch on the next page)

- Disassemble the gas and the electric connections.
- Make sure that there is no gas pressure in the pipe system or the instrument itself.
- In order to clean the measuring part, first dismantle the central fastening of the electronics casing with an Allen key (4 mm). Slightly lift up the red casing on the screw side and press it towards the electronics plug.
- Now carefully pull out the valve plug. Make sure you do not touch any electronic components on the circuit board.
- Loosen the two Allen screws [6], which hold the U-shaped clamp [7] at the valve. After you have removed the screws, you can pull the clamp away towards the gas output.
- Slightly loosen the Allen screws [**8**] so that you can turn the metal part [**9**] diagonally to the outside.

- Carefully pull the valve insert [10] upwards. Slight diagonal turning supports the dismantling process.
- Carefully reinstall the new valve insert with the cable outlet towards the electronic circuit board. Please be careful not to damage the O ring seals on the valve insert.
- Assemble the U-shaped retaining clamp with the 2 screws.
- Guide the valve cable into the recess of the sensor carrier. With the metal part, affix the valve cable in this sector.
- Reinsert the valve electronically.
- Please make sure that the valve cable is not squashed in the area of the duct/recess when assembling the electronics casing.
- After assembly of the control valve, it may be necessary to readjust individual control parameters (especially the parameter 'non-linearity N').

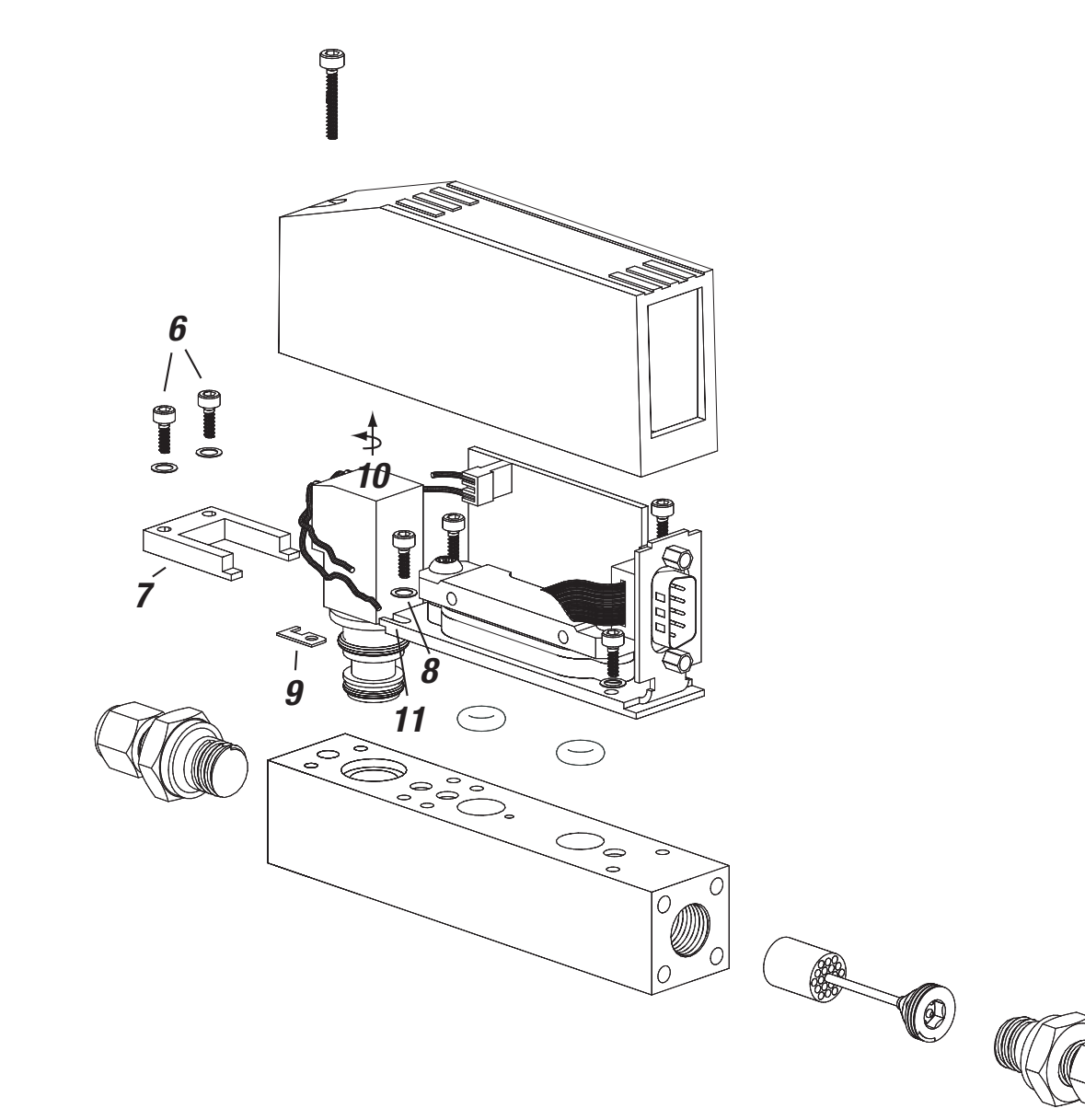

### Returns

With the return of a measurement or regulation device, use the original packaging if possible, or other appropriate packing. Please inform us of the reason for the return in order to spare any unnecessary callbacks and delays.

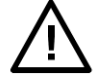

Should the device come in contact with dangerous substances, please clean the device carefully, notify us and pack the device tightly.

Please fill out the contamination statement. You will find this in the chapter 11 'annex' or on the enclosed CD.

If you have any further questions, please contact your sales partner.

### 06 Digital Communication

The digital communication with a *red-y* mass flow meter or controller offers the following advantages:

*More informations.* Besides the mass flow you can read the gas temperature, total flow, alarm status, serial number etc.

Access to control functions. Allowing you to adapt the controller behavior.

Save cost. Due to a bus structure within a system of several instruments.

Higher RFI immunity.

### Type of Communication

*Red-y* mass flow meters and controllers work on a serial communication RS-485 with a protocol Modbus RTU. A 2 or 4 wire connection is possible.

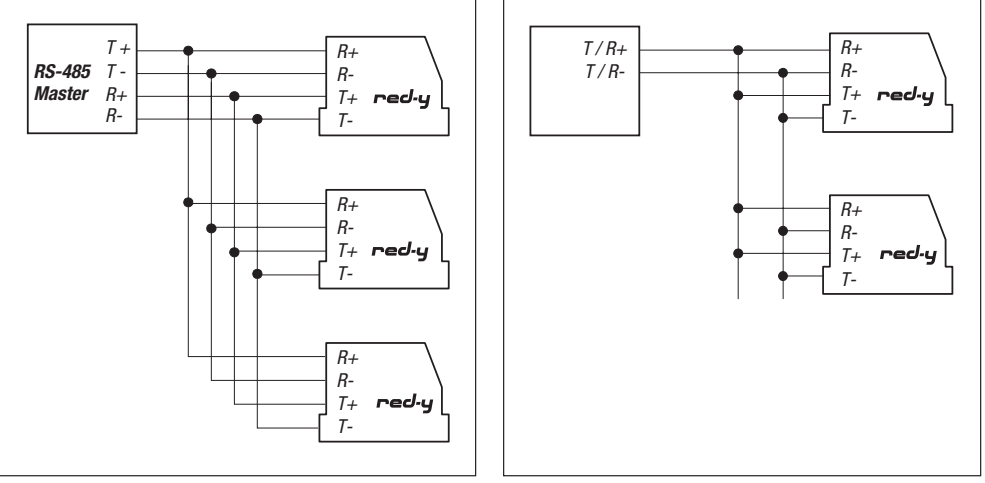

4 wire communication

2 wire communication

Using a RS-485/RS-232 converter the instruments can also be connected to a RS-232 port of a PC. The converter should be galvanically isolated.

With a special cable according to the diagram in chapter 9 'accessories' a *red-y* connects directly to the RS-232 port of your PC. This item is also available from your *red-y* sales partner.

### Notes

The special cable contains a resistor network to adapt the signal level to the RS-232 port. In some cases it may impair the function of the serial port.

Each red-y must be set to an individual address between 1 and 246 in order to communicate properly with your PC. With the free software 'get red-y' you can check the bus, read and if necessary change the address of an instrument.

### Modbus RTU

The Modbus protocol is a communication structure for a master-slave communication between intelligent instruments. It is used world wide and supported by most manufacturers of measurement and control instruments. Orginally it was introduced by MODICON. For further informations see *http://www.modbus.org/*.

For further programming examples please contact your sales partner.

The hardware typically used for Modbus is RS-485, RS-422 or RS-232. A Modbus message from master to slave consists of: Address, command (read or write), data and checksum.

Red-y works on the following communication parameters:

| Communication speed     | 9600 Baud      |
|-------------------------|----------------|
| Startbit                | 1              |
| Databits                | 8              |
| Stopbits                | 2              |
| Parity                  | none           |
| Bit Time                | 104,6us        |
| Character Time (11 Bit) | 1,1458ms       |
| Max. buffer size        | 20 Byte (Data) |
|                         |                |

Max. number of units (theortical): 247

### Structure

| START       | ADRESS | FUNCTION | DATA       | CRC CHECK | END         |
|-------------|--------|----------|------------|-----------|-------------|
| T1-T2-T3-T4 | 8 BITS | 8 BITS   | n x 8 BITS | 16 BITS   | T1-T2-T3-T4 |

### **START**

A message starts with a pause of min 3.5 character times = ca. 4ms.

#### **ADRESS**

Address range:01..247Broadcast to all instruments:00

=> no answer from the instruments

### FUNCTION Overview

Function 03:Read Holding RegistersFunction 06:Preset Single RegisterFunction 08:DiagnosticsFunction 16 (10H):Preset Multiple Registers

 Vögtlin Manual
 Version

 red-y smart series
 smart\_E4\_1
 © Vögtlin Instruments AG

### DATA

Function 03 Read Holding Register

Reads the data from the following registers of a slave. The number and the starting address of the registers are free.

| Query:<br>Data<br><i>Start Adr. Hi</i><br>8 Bit | <i>Start Adr. Lo</i><br>8 Bit | <i>No. of Points Hi</i><br>8 Bit | <i>No of Points Lo</i><br>8 Bit        |
|-------------------------------------------------|-------------------------------|----------------------------------|----------------------------------------|
| Start Adr:<br>No. Of Points:                    |                               | Starting addre<br>Number of reg  | ss of registers.<br>Jisters to be read |
| Response:<br>Data<br><i>Byte Count</i><br>8 Bit | <i>Data Reg. 1</i><br>n Bytes | <br>n Bytes                      | <i>Data Reg. N</i><br>n Bytes          |
| Byte Count:<br>Data Reg. N:                     |                               | Number of by<br>Register data.   | tes retrieved.                         |

*Function 06 Preset Single Register* Writes data in a register of the slave.

| Query:<br>Data               |                              |                                  |                                     |                                |
|------------------------------|------------------------------|----------------------------------|-------------------------------------|--------------------------------|
| <i>Reg. Adr. Hi</i><br>8 Bit | <i>Reg. Adr. Lo</i><br>8 Bit | <i>Preset Data Hi</i><br>8 Bit   | <i>Preset Data x N</i><br>8 Bit x N | <i>Preset Data Lo</i><br>8 Bit |
| Reg. Adr.:<br>Preset Data:   |                              | Register addes<br>Register data. | SS.                                 |                                |

Response:DataReg. Adr. HiReg. Adr. LoPreset Data HiPreset Data Lo8 Bit8 Bit8 Bit8 BitReg. Adr.:Register adress.Preset Data:Register data.

### Function 08 Diagnostics

Used is only the Diagnostics function "Return Query Data" (Code 00). This allows to test the Modbus. The addressed slave returns the query without execution. The function is called up with the subfunction 00.

| Query:<br>Data                 |                                |                         |                         |
|--------------------------------|--------------------------------|-------------------------|-------------------------|
| <i>Subfunction Hi</i><br>8 Bit | <i>Subfunction Lo</i><br>8 Bit | <i>Data Hi</i><br>8 Bit | <i>Data Lo</i><br>8 Bit |
| Subfunction:<br>Data:          |                                | Call of diagno<br>Data. | stic function.          |
| Response:<br>Data              |                                |                         |                         |
| <i>Subfunction Hi</i><br>8 Bit | <i>Subfunction Lo</i><br>8 Bit | <i>Data Hi</i><br>8 Bit | <i>Data Lo</i><br>8 Bit |
| Subfunction:<br>Data:          |                                | Call of diagno<br>Data. | stic function.          |

### Function 16 Preset Multiple Registers

Writes data into multiple registers of a slave. The number and the starting address of the registers are free. However the number of bytes is limited to 20 (address, function, data and CRC check).

| Query:<br>Data                                          |               |                                                                     |                                                          |                    |       |       |        |
|---------------------------------------------------------|---------------|---------------------------------------------------------------------|----------------------------------------------------------|--------------------|-------|-------|--------|
| Start Adr. Hi                                           | Start Adr. Lo | No. of Register Hi                                                  | No of Register Lo                                        | Byte Count         | Data1 |       | Data N |
| 8 Bit                                                   | 8 Bit         | 8 Bit                                                               | 8 Bit                                                    | 8 Bit              | 8 Bit | 8 Bit | 8 Bit  |
| Start Adr.:<br>No. of Registe<br>Byte Count:<br>Data N: | r:            | Starting addres<br>Number of reg<br>Number of byt<br>Register data. | ss of registers.<br>isters to be writ<br>es to be transm | tten in.<br>itted. |       |       |        |

### Note

The number of bytes to be transmitted is limited to 20 because of the limited storage capacity of the RAM.

 Response:
 Data

 Start Adr. Hi
 Start Adr. Lo
 No. of Register Hi
 No of Register Lo

 8 Bit
 8 Bit
 8 Bit
 8 Bit

 Start Adr.:
 Starting address of registers.

 No. of Register:
 Number of registers to be written in.

### END

A message is terminated with a pause of min. 3.5 Character times = ca. 4ms.

### Parameter

Measured value and setpoint of the mass flow meter or controller are available either as analog signals or directly in engineering units as digital signals. The full functionality is only available in the digital mode.

The following parameters describe the functions accessible by the customer. A series of other parameters are only accessible by the manufacturer.

### The following example shows the structure of a parameter:

| Parameter name                           | Register address | Write<br>Read | Authorisation<br>Authorisation |  |  |  |
|------------------------------------------|------------------|---------------|--------------------------------|--|--|--|
| Description of the parameters            |                  |               |                                |  |  |  |
| Format / interpretation of the parameter |                  |               |                                |  |  |  |

The following parameter table lists the Modbus registers. In the detailed description you find the register addresses in HEX.

### Number types of the different parameters

| Туре   | Value        | Description                                                     |
|--------|--------------|-----------------------------------------------------------------|
| uint4  | 07           | unsigned integer 4 bits                                         |
| uint8  | 0255         | unsigned integer 8 bits                                         |
| uint16 | 065536       | unsigned integer 16 bits: Often used to define two 8-bit values |
| uint32 | 0429496729   | unsigned integer 32 bits                                        |
| int16  | -32768+32767 | signed integer 16 bits                                          |

#### Parameter table

| Name                                  | Description                                     | E <sup>°</sup> PROM register |
|---------------------------------------|-------------------------------------------------|------------------------------|
| Gas flow                              | Measured value                                  | 0x00000x0001                 |
| Temperature                           | Measured value                                  | 0x00020x0003                 |
| Totaliser                             | Total gas flown                                 | 0x00040x0005                 |
| Setpoint gas flow                     | Control setpoint of gas flow                    | 0x00060x0007                 |
| Measured value analog input           | Measured value of analog input port             | 0x00080x0009                 |
| Valve control signal                  | Actual value of the valve control signal        | 0x000a0x000b                 |
| Alarm                                 | Alarm status                                    | 0x000c                       |
| Hardware error                        | Indicator for possible malfunction              | 0x000d                       |
| Control function                      | Selection of the controller mode                | 0x000e                       |
| Instrument address                    | Sets the Modbus instrument address              | 0x0013                       |
| Measuring range                       | Calibrated measuring range of the instrument    | 0x00140x0015                 |
| Unit of measured value                | Engineering unit of measured value              | 0x00160x0019                 |
| Name of fluid                         | Name of the measured gas                        | 0x001a0x001d                 |
| Serial number hardware                | Serial number of the electronic module          | 0x001e0x001f                 |
| Version number hardware               | Development stage of the electronic module      | 0x0020                       |
| Version number software               | Development stage of the software               | 0x0021                       |
| EPROM actualisation                   | Stores the settings in the non-volatile memory  | 0x0022                       |
| Instrument name                       | Name of the instrument                          | 0x00230x0026                 |
| Analog output manual                  | Manual setting of the analog output             | 0x00280x0029                 |
| Scanning speed S                      | PWM scanning speed non linear/linear range      | 0x002d                       |
| Gain factor K₽                        | Control parameter gain                          | 0x002e0x002f                 |
| Time constant T <sub>N</sub>          | Control parameter integral time                 | 0x00300x0031                 |
| Feed forward F                        | Control parameter feed forward                  | 0x0032                       |
| Non linearity N                       | Control parameter valve offset compensation     | 0x0033                       |
| Soft reset                            | Resets all parameters to the power-on status    | 0x0034                       |
| Set of control parameters             | Selection of predefined control parameters      | 0x0035                       |
| Power-up alarm                        | Activation of the power-up alarm function       | 0x4040                       |
| Power-up alarm setpoint               | Setpoint of power-up alarm                      | 0x40410x4042                 |
| Totaliser function                    | Function of the totaliser                       | 0x4043                       |
| Totaliser scaling factor              | Scaling factor of the totaliser                 | 0x40460x4047                 |
| Totaliser unit                        | Engineering unit of the total                   | 0x40480x404b                 |
| Zero point suppression                | Zero point suppression                          | 0x404c0x404d                 |
| Reset hardware error                  | Reset of the status hardware error              | 0x404f                       |
| Automatic storage E <sup>2</sup> PROM | Storage mode of the non-volatile memory         | 0x4050                       |
| Backflow detection                    | Indicates a negative flow                       | 0x40520x4053                 |
| Signal type analog output             | Signal type of the analog measured value output | 0x4084                       |
| Signal type setpoint                  | Signal type of the analog setpoint input        | 0x4085                       |
| Delay hardware error                  | Delay time for the plausibility check           | 0x4087                       |
|                                       | at a hardware error                             |                              |
| Implemented functions                 | Implemented functions (options)                 | 0x41280x4129                 |
|                                       | according to the type of instrument             |                              |
| Calibration data set                  | Selection of the calibration data set           | 0x4139                       |

### **Detailed explanation of parameters**

| Measured value gas flow                                                                                                    | 0 0000 0 0001                                                                                                    | write                                                                                                    | NOT POSSIDIE                                                                                                 |
|----------------------------------------------------------------------------------------------------|----------------------------------------------------------------------------------------------------|----------------------------------------------------------------------------------------------------|----------------------------------------------------------------------------------------------------|
|                                                                                                    | UXUUUUUXUUUI                                                                                                    | Read                                                                                                    | User                                                                                                    |
| Measured value of the gas flow in                                                                                                    | n mln/min. Scaling according to cust                                                                                                    | omer speci                                                                                                    | fication,                                                                                                    |
|                                                                                                    | les parmer.                                                                                                    |                                                                                                    |                                                                                                    |
| Value <i>float32</i>                                                                                                    |                                                                                                    |                                                                                                    |                                                                                                    |
| Measured value temperature                                                                                                    | 0x00020x0003                                                                                                    | Write                                                                                                    | Not possible                                                                                                 |
| ,<br>Management and an of the second second                                                                                                    | return in 00                                                                                                    | Read                                                                                                    | User                                                                                                    |
|                                                                                                    |                                                                                                    |                                                                                                    |                                                                                                    |
|                                                                                                    |                                                                                                    |                                                                                                    |                                                                                                    |
| T-+                                                                                                    | 0004 0000F                                                                                                    | Write                                                                                                    | User                                                                                                    |
| Iotaliser                                                                                                    | 0x0040x0005                                                                                                    | Read                                                                                                    | User                                                                                                    |
| Legend<br>M Gas : Total quant                                                                                                    | tity of gas converted by the scaling f                                                                                                    | actor                                                                                                    |                                                                                                    |
| F scalingfactor : Scaling fac<br>factor of th<br>M Gas_min : Total quant<br>Any value can be written in this re<br>this value.<br>Value <b>float32</b><br>The gas total may have any unit in<br>Preset value: 0 mln. With a scaling                                                                                                    | tor (Definition according to register<br>le totaliser)<br>tity of gas in [mln]<br>egister (including negative values). T<br>f properly scaled.<br>g factor of 1.0 the unit of the gas tot                                                                                                    | he totaliser                                                                                                    | then starts fro                                                                                              |
| F scalingfactor : Scaling fac<br>factor of th<br>M Gas_min : Total quant<br>Any value can be written in this re<br>this value.<br>Value <i>float32</i><br>The gas total may have any unit in<br>Preset value: 0 mln. With a scaling<br><b>Setpoint of gas flow</b>                                                                                                    | tor (Definition according to register<br>the totaliser)<br>tity of gas in [mln]<br>egister (including negative values). T<br>f properly scaled.<br>g factor of 1.0 the unit of the gas to<br>$0 \times 00060 \times 0007$                                                                                                    | he totaliser<br>tal is mln.                                                                                                    | then starts fro<br>User<br>User                                                                              |
| F scalingfactor : Scaling factor of th<br>M Gas_min : Total quant<br>Any value can be written in this ret<br>this value.<br>Value <i>float32</i><br>The gas total may have any unit in<br>Preset value: 0 mln. With a scaling<br><b>Setpoint of gas flow</b><br>Setpoint of the controller in mln/n<br>To activate the setpoint, the contr<br>or in mode 1 (Modbus).<br>The controller operates only with<br>active.<br>In this case the value is stored in<br>With the power-up alarm activate<br>Value <i>float32</i>                                                                                                    | tor (Definition according to register<br>ie totaliser)<br>ity of gas in [mln]<br>egister (including negative values). T<br>f properly scaled.<br>g factor of 1.0 the unit of the gas tot<br>$0 \ge 00060 \ge 0007$<br>nin.<br>oller mode (register $0 \ge 0000$ ) has t<br>this setpoint if the power-up alarm (<br>the non-volatile memory and is still<br>d the setpoint will be lost at a powe                                          | he totaliser<br>tal is mln.<br><i>Write</i><br><i>Read</i><br>to be in mod<br>(register 0x<br>present after<br>r loss.                                | then starts fro<br>User<br>User<br>de 0 (automat<br>(4040) is not<br>er a power los                          |
| F scalingfactor : Scaling factor of th<br>M Gas_min : Total quant<br>Any value can be written in this rat<br>this value.<br>Value <i>float32</i><br>The gas total may have any unit in<br>Preset value: 0 mln. With a scaling<br>Setpoint of gas flow<br>Setpoint of the controller in mln/m<br>To activate the setpoint, the contr<br>or in mode 1 (Modbus).<br>The controller operates only with<br>active.<br>In this case the value is stored in<br>With the power-up alarm activate<br>Value <i>float32</i>                                                                                                    | tor (Definition according to register<br>ie totaliser)<br>iity of gas in [mln]<br>egister (including negative values). T<br>f properly scaled.<br>g factor of 1.0 the unit of the gas tot<br>$0 \times 00060 \times 0007$<br>nin.<br>oller mode (register $0 \times 000e$ ) has t<br>this setpoint if the power-up alarm (<br>the non-volatile memory and is still<br>d the setpoint will be lost at a powe                                | he totaliser<br>tal is mln.<br><i>Write</i><br><i>Read</i><br>to be in mod<br>(register 0x<br>present after<br>r loss.                                | then starts fro<br>User<br>User<br>de 0 (automati<br>24040) is not<br>er a power los                         |
| F scalingfactor : Scaling factor of the factor of the Total quantiation of the Gas_min : Total quantiation of the sequence of the sequence of | tor (Definition according to register<br>the totaliser)<br>tity of gas in [mln]<br>egister (including negative values). T<br>f properly scaled.<br>g factor of 1.0 the unit of the gas tot<br>$0 \times 0006 \dots 0 \times 0007$<br>nin.<br>oller mode (register $0 \times 000e$ ) has t<br>this setpoint if the power-up alarm (<br>the non-volatile memory and is still<br>d the setpoint will be lost at a powe                        | he totaliser<br>tal is mln.<br><i>Write</i><br><i>Read</i><br>to be in mod<br>(register 0x<br>present after<br>r loss.                                | then starts fro<br>User<br>User<br>de 0 (automation<br>4040) is not<br>er a power los<br>Not possible        |
| F scalingfactor : Scaling factor of th<br>M Gas_min : Total quant<br>Any value can be written in this ret<br>this value.<br>Value <i>float32</i><br>The gas total may have any unit in<br>Preset value: 0 mln. With a scaling<br><b>Setpoint of gas flow</b><br>Setpoint of the controller in mln/n<br>To activate the setpoint, the contr<br>or in mode 1 (Modbus).<br>The controller operates only with<br>active.<br>In this case the value is stored in<br>With the power-up alarm activate<br>Value <i>float32</i><br><b>Measured value analog input</b>                                                                                                    | tor (Definition according to register<br>ie totaliser)<br>ity of gas in [mln]<br>egister (including negative values). T<br>f properly scaled.<br>g factor of 1.0 the unit of the gas tot<br>$0 \times 00060 \times 0007$<br>nin.<br>oller mode (register $0 \times 000e$ ) has t<br>this setpoint if the power-up alarm (<br>the non-volatile memory and is still<br>d the setpoint will be lost at a powe<br>$0 \times 00080 \times 0009$ | he totaliser<br>tal is mln.<br><i>Write</i><br><i>Read</i><br>to be in mod<br>(register 0x<br>present after<br>r loss.<br><i>Write</i><br><i>Read</i> | then starts fro<br>User<br>User<br>de 0 (automati<br>(4040) is not<br>er a power los<br>Not possible<br>User |

| Valua cont                                                                                                    | ral aignal                                                                                                    | 0x000 $0x000$                                                                                                    | Write                                                        | User                                                           |
|----------------------------------------------------------------------------------------------------|----------------------------------------------------------------------------------------------------|----------------------------------------------------------------------------------------------------|--------------------------------------------------------------|----------------------------------------------------------------|
| Valve com                                                                                                    | rui siyilal                                                                                                    | 0x000a0x000D                                                                                                    | Read                                                         | User                                                           |
| Contains the<br>controller (a<br>lf the registe<br>loaded into<br>when contro<br>lt is possible<br>normal range | e actual control value f<br>utomatic mode) or ma<br>er control mode $(0 \times 0.0)$<br>the register. In any oth<br>of mode 10 has been a<br>to adjust directly the | for the valve whether the control val<br>nually set via Modbus.<br>DOe) is defined as mode 10 the cor<br>er modes the value is stored in a bu-<br>ctivated.<br>position of the control valve. If the value is generated | ue is gener<br>ntrol value i<br>uffer and be<br>value is out | ated from the<br>s immediately<br>ecomes active<br>side of the |
| Value <i>float</i> :                                                                                            | 2 valve control signal                                                                                                    | in percent [0 100%]                                                                                                    |                                                              |                                                                |
|                                                                                                    |                                                                                                    |                                                                                                    |                                                              |                                                                |
| Alarm mod                                                                                                    | 62006                                                                                                    | 0x000c                                                                                                    | Write                                                        | Not possible                                                   |
| Alailii iiits                                                                                                   | sayes                                                                                                    | 0x0000                                                                                                    | Read                                                         | User                                                           |
| Indicates the instrument a is automatic                                                                         | e alarm messages in a<br>and the detected alarm<br>cally erased.                                                                                                    | bit map. The bit pattern depends o<br>ns. If an alarm condition is no longer                                                                                                    | n the statu<br>r valid the c                                 | s of the<br>corresponding bit                                  |
| Value <i>uint1</i>                                                                                              | <b>6</b> (bits 150)                                                                                                    |                                                                                                    |                                                              |                                                                |
| <i>Bit #</i><br>Bit 0<br>Bit 1                                                                                  | <i>Description</i><br>Indicates a negativ<br>Indicates a negativ                                                                                                    | e flow ( flow value < 0 )<br>e flow exceeding the backflow sets                                                                                                    | oint                                                         |                                                                |

- The bit remains set until a positive flow is detected.
- Bit 2..14 Not used
- Bit 15 Hardware error
  - Indicates a hardware error (register 0x000d).
    - This bit is therefore an OR-function of all hardware errors.

| Hardware                    | error                                                                                                    | 0x000d                                                                                              | Write<br>Read                                         | Not possible<br>User            |
|-----------------------------|----------------------------------------------------------------------------------------------------|----------------------------------------------------------------------------------------------------|-------------------------------------------------------|---------------------------------|
| Indicates entry the problem | ventual malfunctions during opera                                                                                                    | ation of the instrument<br>reset with the paramet                                                   | . This Informa<br>er (Reset hard                      | tion persists even              |
| All alarm m<br>an alarm p   | nessages are reset if the instrume<br>ersists.                                                                                                    | nt is switched off and                                                                              | activated aga                                         | in at power on if               |
| Value <i>uint</i>           | <b>16</b> (bits 150)                                                                                                    |                                                                                                    |                                                       |                                 |
| The followi                 | ng table explains the individual er                                                                                                    | rror bits                                                                                           |                                                       |                                 |
| Bit #<br>O                  | Description<br>Power-up alarm<br>If the instrument is switched<br>again, then the active setpoir<br>(see parameter power-up ala<br>This status will only be check | off with activated Pow<br>It will be the readjuste<br>rm setpoint).<br>ked at power-up.             | er-up alarm a<br>d power-up se                        | nd switched on<br>etpoint.      |
| 1                           | <i>Alarm analog setpoint</i><br>Raised if the analog setpoint<br>This alarm is only active if th                                                                  | is outside the valid rar<br>e instrument is a flow                                                  | nge.<br>controller.                                   |                                 |
| 2                           | Zero point or leakage alarm<br>Raised If at a valve control si-<br>measured. Possible causes a<br>a zero drift.<br>This alarm is only active if the               | gnal of 0% (Valve elec<br>re: An incompletely clo<br>e instrument is a flow                         | trically closed<br>sed valve, inte<br>controller.     | ) a flow is<br>ernal leakage or |
| 3                           | <i>No gas / jammed valve alarm</i><br>Raised if at a valve control sin<br>flow is measured.<br>This alarm is only active if the                                   | n<br>gnal of 100% (valve el<br>e instrument is a flow                                               | ectrically fully controller.                          | open) no gas                    |
| 4                           | <i>No reaction</i><br>Raised if the valve control sig<br>flow is measured. Possible ca<br>conditions or valve too small<br>This alarm is only active if th        | nal is raised or lowere<br>auses are: Jammed va<br>(after a change of gas<br>e instrument is a flow | ed and no vari<br>lve, changed ¡<br>).<br>controller. | ation of the gas<br>pressure    |
| 5                           | Sensor communication error<br>Raised if a communication pr<br>module. In this case the mea                                                                        | oblem occurs betweer<br>surements are probabl                                                       | n the sensor a<br>ly wrong.                           | nd the electronic               |
| 6                           | <i>RAM check</i><br>Raised if the cyclic RAM chec<br>Possible cause: Defective me                                                                                 | k fails.<br>mory.                                                                                   |                                                       |                                 |
| 7                           | E <sup>2</sup> PROM access check<br>Raised if access errors to the<br>In this case the correct functi                                                             | E <sup>2</sup> PROM are detected<br>on of the instrument is                                         | s no longer gu                                        | aranteed.                       |
| 8                           | <i>Totaliser memory corrupted</i><br>Raised if the storage of the to<br>In this case the totaliser alwa                                                           | otal value is no longer<br>lys starts from 0 at po                                                  | possible.<br>wer-on.                                  |                                 |
| 9                           | Invalid contents in E <sup>2</sup> PROM of                                                                                                    | r empty E <sup>2</sup> PROM                                                                         |                                                       |                                 |
| 10                          | Current input overload ( >25                                                                                                    | mA)                                                                                                 |                                                       |                                 |

|                                                  |                                                                                                    |                                                                                                    | W/rito                                  | lloor                 |
|--------------------------------------------------|----------------------------------------------------------------------------------------------------|----------------------------------------------------------------------------------------------------|-----------------------------------------|-----------------------|
| Controller                                       | Mode                                                                                                    | 0x000e                                                                                                    | Read                                    | User                  |
| Selection o                                      | f the controller mode a                                                                                                    | nd the source of the setpoint.                                                                                                    | i                                       |                       |
| Value <i>uint</i> 1<br>Attempting<br>The followi | <b>16</b><br>to write another value<br>ng options are possible                                                                | results in the error message <b>Data</b><br>:                                                                                                    | Out Of Ran                              | ge.                   |
| Value<br>O                                       | Description<br>Automatic setpoint<br>The source of setpo<br>As standard the an<br>If a digital setpoint<br>'Digital mode' and | <i>selection</i><br>oint is automatically selected, i.e.:<br>alog setpoint (voltage or current si<br>is sent (via Modbus) automatically<br>the analog setpoint is disabled. | ignal) is activ<br>1 the <i>red-y</i> s | ve.<br>witches to     |
| 1                                                | <i>Digital setpoint</i><br>Activates the digita                                                                               | l setpoint via Modbus.                                                                                                    |                                         |                       |
| 2                                                | Analog setpoint (sta<br>Selects the analog                                                                                    | <i>andard setting)</i><br>signal as setpoint source.                                                                                                    |                                         |                       |
| 10                                               | Direct adjustment of<br>Deactivates the aut<br>Sets the valve cont<br>(0x000a0x00                                             | <i>of the valve signal</i><br>tomatic control mode.<br>rol to the value of register 'valve c<br>00b)                                                                        | control signal                          |                       |
| 20                                               | <i>Setpoint 0%</i><br>Sets the setpoint to<br>The serial commun                                                               | ) 0%.<br>ication is ready for a new digital s                                                                                                    | setpoint.                               |                       |
| 21                                               | <i>Setpoint 100%</i><br>Sets the setpoint to<br>The serial commun                                                             | ) 100%.<br>ication is ready for a new digital s                                                                                                    | setpoint.                               |                       |
| 22                                               | <i>Valve fully closed</i><br>Deactivates the au<br>Sets the valve cont                                                        | tomatic control mode.<br>rol to 0% (Valve fully closed).                                                                                                    |                                         |                       |
| 23                                               | <i>Valve fully open</i><br>Deactivates the au<br>Sets the valve cont                                                          | tomatic control mode.<br>rol signal to 100% (Valve fully ope                                                                                                    | en).                                    |                       |
| 30                                               | Test mode analog of Deactivates the aut<br>Forces the analog of manual' $(0 \times 0.028)$                                    | <i>putput</i><br>tomatic control mode and sets the<br>putput signal to the value in the re<br>).                                                                            | valve contro<br>gister 'Analo           | ol to 0%.<br>g output |
| 31                                               | Test mode for the l                                                                                                    | DAC of the current output                                                                                                    |                                         |                       |

| Instrument address                                                                                                    | 0x0013                                                                                                    | Write                                             | User                                    |
|----------------------------------------------------------------------------------------------------|----------------------------------------------------------------------------------------------------|---------------------------------------------------|-----------------------------------------|
|                                                                                                    | 0110010                                                                                                    | Read                                              | User                                    |
| Defines the instrument address wi<br>structure. Up to 247 different addr<br><i>Attention</i><br>In a system, in which several instr<br>instruments must have different a<br>system will no longer function.                         | ith which the instrument can be addre<br>resses can be assigned in a modbus s<br>ruments are connected with each othe<br>ddresses. Otherwise communication e | essed with<br>system.<br>er via moc<br>errors occ | nin a modbus<br>Ibus, all<br>ur and the |
| Value <i>uint16</i> consist of two uint8<br><i>uint8 (bits158)</i> are not used (sho<br><i>uint8 (bits70)</i> value of the instru<br>Admissible values: 1247<br>Default: 247<br>The error <i>data out of range</i> is gen<br>range. | ould always be 0)<br>Iment address<br>nerated when trying to define values (                                                                                 | outside of                                        | the admissible                          |
|                                                                                                    |                                                                                                    | Write                                             | Not possible                            |

| Magguring range                  | 0x0014 0x0015                        | Write       | Not possible |
|----------------------------------|--------------------------------------|-------------|--------------|
| measuring range                  | 020014020015                         | Read User   | User         |
| Range of the measurable mass flo | w in mln/min for which the instrumen | t was calil | orated.      |

Value *float32* range of the measurable mass flow

| Unit mocouring value                                                                                                  | 00.16 00.10                                                               | Write        | Not possible     |
|----------------------------------------------------------------------------------------------------|---------------------------------------------------------------------------|--------------|------------------|
| Unit measuring value                                                                                                  | 0x00100x0019                                                              | Read         | User             |
| Name of the measuring medium ir                                                                                       | n plain text.                                                             |              |                  |
| Value uint16 x 4 whereby each ui                                                                                      | nt16 consists of two uint8 == char                                        | r8           |                  |
| Default value $0 \ (zero)$ for all chara<br>$0 \times 0016$ contains the first two characters can be read independent | acters<br>laracters, $0 \times 0019$ contains the la<br>ly of each other. | ast two char | acters. All four |

| Name of medium                                                                 | 0x001a 0x001d                                                              | Write      | Not possible     |  |  |  |  |
|--------------------------------------------------------------------------------|----------------------------------------------------------------------------|------------|------------------|--|--|--|--|
|                                                                                |                                                                            |            | User             |  |  |  |  |
| Name of the measuring medium in plain text.                                    |                                                                            |            |                  |  |  |  |  |
| Value <i>uint16 x 4</i> whereby each ui                                        | Value <i>uint16 x 4</i> whereby each uint16 consists of two uint8 == char8 |            |                  |  |  |  |  |
| Default value 0\ (zero) for all chara                                          | acters                                                                     |            |                  |  |  |  |  |
| $0 \times 001a$ contains the first two ch<br>registers can be read independent | naracters, 0x001d contains the las<br>ily of each other.                   | t two char | acters. All four |  |  |  |  |

| Corial number berducero                                          | 0001 c 0001 f                       | Write        | Not possible |
|------------------------------------------------------------------|-------------------------------------|--------------|--------------|
| Serial number naroware                                           | 0x0010.0x0011                       | Read         | User         |
| Clear and unique serial number of                                | the electronic part of the measurir | ng instrume  | nt (print).  |
| Value <i>uint32</i><br>Possible range 0(2 x 10 <sup>32</sup> -1) |                                     |              |              |
| Varaina anabar bardurara                                         | 00020                               | Write        | Not possible |
| version number nardware                                          | 0x0020                              | Read         | User         |
| Different development stages of th                               | e print are documented with unequ   | uivocal vers | ion numbers  |
|                                                                  |                                     |              |              |

| Version number software                                                                       | 0x0021 | Write | Not possible |  |  |  |  |
|-----------------------------------------------------------------------------------------------|--------|-------|--------------|--|--|--|--|
|                                                                                               |        | Read  | User         |  |  |  |  |
| Different development stages of the software are documented with unequivocal version numbers. |        |       |              |  |  |  |  |
| Value <i>uint16</i>                                                                           |        |       |              |  |  |  |  |
|                                                                                               |        |       |              |  |  |  |  |

| EPDOM actualization | 0~0022 | Write | User |
|---------------------|--------|-------|------|
|                     | 0.0022 | Read  | User |

All settings made via modbus are saved to a volatile memory (RAM). If automatic save (Register  $0 \times 4050$  storage mode of the non-volatile memory) is activated, the settings are saved immediately when written, also in the non-volatile memory (E<sup>2</sup>PROM). There are two different types of settings / parameters:

- 1. Settings, which are only saved as long as the instrument runs (connected to the supply). When next turning the instrument on/off, the default values are activated again. These settings are saved in the volatile memory.
- 2. Settings, which are also saved in case of an interruption of operations. These settings are saved in the non-volatile memory E<sup>2</sup>PROM geschrieben.

This command permanently saves all settings of all parameters of the second kind in E<sup>2</sup>PROM. If automatic save (register  $0 \times 4050$  storage mode of the non-volatile memory) is deactivated, this is the only possibility to permanently save the settings to be stored in E<sup>2</sup>PROM.

| Value <i>uint16</i> |                                                                                                    |
|---------------------|----------------------------------------------------------------------------------------------------|
| <i>Value</i><br>O   | Description<br>Save settings<br>Writes the settings from the volatile to the non-volatile memory.                        |
| >0                  | <i>Re-read settings</i><br>Reads the settings of the non-volatile memory and writes them back to the volatile<br>memory. |

| Instrument name                                                                                                    | 0x00230x0026                                                                                                    | Write<br>Read | Not possible<br>User |
|----------------------------------------------------------------------------------------------------|----------------------------------------------------------------------------------------------------|---------------|----------------------|
| Name of the instrument type / inst                                                                                           | rument code.                                                                                                    |               |                      |
| Value <i>uint16 x 4</i> whereby each ui<br>Default value $0 \leq 0 \leq 0 \leq 0 \leq 0 \leq 0 \leq 0 \leq 0 \leq 0 \leq 0 $ | nt16 consists of two uint8 == char8<br>acters.<br>naracters, $0 \times 0026$ contains the las<br>ly of each other. | t two char    | acters. All four     |

| Analog output manual                                                                                                    | 0x00280x0029                                                                                                    | Write                                                              | User                                                                          |
|----------------------------------------------------------------------------------------------------|----------------------------------------------------------------------------------------------------|--------------------------------------------------------------------|-------------------------------------------------------------------------------|
| ······y · · · · · · · · · · · ·                                                                                                    |                                                                                                    | Read                                                               | User                                                                          |
| The analog power output is manual<br>Smaller or larger values are clippe<br>This function lets you check the co<br>It is possible to write and read in t<br>output via the current interface up<br>In order to return to the output of t<br>register (control mode $0 \ge 0000$ ) | Ily set to a certain current. The poss<br>d according to these limits.<br>Innected evaluation of the of the ana<br>his register at all times. The value so<br>on activation (register control mode<br>he current actual value via the analo<br>nust be reset accordingly. | sible range<br>alog measu<br>et in this re<br>0x000e<br>og current | e is 021,6 mA.<br>uring value.<br>egister is first<br>=30).<br>interface, the |
| Value <i>float32</i> current value in [mA<br>Default value 0 mA                                                                                                    | ]                                                                                                    |                                                                    |                                                                               |

| Seanning groud S                                                                                                    | P≁0024                                                                                                    | Write                                                    | User                                                   |
|----------------------------------------------------------------------------------------------------|----------------------------------------------------------------------------------------------------|----------------------------------------------------------|--------------------------------------------------------|
| Scanning speeu S                                                                                                    | 0x0020                                                                                                    | Read                                                     | Userr                                                  |
| With a setpoint as of zero, the value<br>Afterwards, the instrument switch<br>It is possible to change the speed<br>to the value set here.<br>If a smaller value is set, the scann<br>tendency is lesser with smaller se | ve is accessed continuously and linear<br>es back to 'normal control'.<br>of this continuous linear scanning pro-<br>ning process takes longer. On the othe<br>tpoint defaults, vice versa with large v | r until a f<br>ocess, wh<br>r hand, th<br>values.        | low sets in.<br>nich is proportion<br>ne overshoot     |
| Value <i>uint16<br/>uint8 (bits 158)</i> always zero<br><i>uint8 (bits 70)</i> admissible range                                                                                                    | [1 – 255]                                                                                                    |                                                          |                                                        |
| Coin factor V                                                                                                    | 0x0020 0x002f                                                                                                    | Write                                                    | User                                                   |
|                                                                                                    | 0x0020.0x0021                                                                                                    | Read                                                     | User                                                   |
| The gain factor of the presently set<br>Value <i>float32</i> gain factor K <sup>p</sup> witho<br>Default: 100<br>The value must be positive. The en                                                                      | elected control parameter set is displa<br>ut unit<br>rror <b>Data Out Of Range</b> is generated                                                                                                    | yed.<br>when try                                         | ing to define                                          |
| values outside of the admissible ra                                                                                                    | ange.                                                                                                    |                                                          |                                                        |
| Time constant T <sub>N</sub>                                                                                                    | 0x00300x0031                                                                                                    | Write                                                    | User                                                   |
| Time constant $T_N$ of the PI controll<br>further down in this manual. The f<br>A smaller $T_N$ value makes the cont<br>oscillations. A larger value makes<br>The time constant of the presently                         | er. The logic operation/function of this following formula shows the meaning $G(s) = \frac{K_p \times (sT_N + 1)}{sT_N}$ troller more exact, faster, more aggres it slower and less sensitive.          | paramet<br>of T <sub>N</sub> in tl<br>sive and<br>played | ter is described<br>he PI controller:<br>more prone to |
| Value <i>float32</i> time constant $T_N$ in .<br>Default: 0,1 s<br>The value must be larger than 0.0<br>define values outside of the admis                                                                               | <i>seconds</i><br>. The error <i>Data Out Of Range</i> is gen<br>ssible range.                                                                                                    | erated w                                                 | hen trying to                                          |
| Feed forward F                                                                                                    | 0x0032                                                                                                    | Write                                                    | User                                                   |
| Feed forward share of a controller operation/function of this paramet                                                                                                    | : The parameters are stated in 8 bit b<br>er is described further down in this cl                                                                                                    | reakdowr<br>napter.                                      | n. The logic                                           |
| Value <i>uint16</i><br><i>uint8</i> ( <i>bits 158</i> ) always zero                                                                                                    | rrantly salasted controllar                                                                                                    |                                                          |                                                        |

| Non linearity N                                                                                                    | 00022                                                                                                    | Write                       | User                                  |
|----------------------------------------------------------------------------------------------------|----------------------------------------------------------------------------------------------------|-----------------------------|---------------------------------------|
| Non-Intearity N                                                                                                    | 0x0033                                                                                                    | Read                        | User                                  |
| Offset compensation share (non-li<br>breakdown. The logic operation/fu<br>chapter.<br><i>Remark</i><br>The N share is only active when th | near part N) of a controller. The par<br>nction of these parameters is desc<br>ne set setpoint is larger than zero. | ameters are<br>ribed furthe | e stated with 8 bit<br>r down in this |
| Value <i>uint16</i><br><i>uint8</i> ( <i>bits 158</i> ) always zero<br><i>uint8</i> ( <i>bits 70</i> ) N share of the cu                  | irrently selected controller                                                                                        |                             |                                       |

| Soft reset                                                                                                    | 0x0034                                                                                                    | Write<br>Read                       | User<br>Not possible                     |
|----------------------------------------------------------------------------------------------------|----------------------------------------------------------------------------------------------------|-------------------------------------|------------------------------------------|
| A software reset of the measuring<br>in this register.<br>This returns the instrument to the<br><i>Attention</i><br>The soft reset is first performed at | or control instrument takes place<br>state it had after its last activatior<br>fter the response to this command | if any chose<br>n.<br>I was returne | en value is written<br>ed to the master. |
| Value <i>uint16</i><br>Any value triggers reset                                                                                                    |                                                                                                    |                                     |                                          |

| Selection of the control | 0.20035 | Write | User |
|--------------------------|---------|-------|------|
| parameter set            | 0x0035  | Read  | User |

The controller consists of altogether 5 complete control parameter sets (see the corresponding documentation). Three of these sets were defined by the manufacturer and cannot be changed by the user (so-called manufacturer control parameter sets). Two sets can be changed at wish by the user (so-called user control parameter sets).

One set is used for the current control. This setting can be saved in E<sup>2</sup>PROM and is available again with the next activation. This set can be read, changed and re-written via modbus access. Afterwards, the controller immediately works with the modified set.

Function of the pre-defined control parameter sets:

Due to the flow end values, the correspondingly applied control valve and the pressure ratios, these sets receive different values for the parameters P, I, D, F and N. We will discuss the function of the individual parameters later on in this manual. The aim is to provide the controller with the following different properties with the three sets:

| U                                                                    | Fast response time with the corresponding overshooting (fast response)                                                                               |
|----------------------------------------------------------------------|----------------------------------------------------------------------------------------------------|
| V                                                                    | Medium response time with a low overshooting tendency. (standard setting)                                                                            |
| W                                                                    | Slow response time without overshooting (slow response)                                                                                              |
| Value <i>uint16</i><br><i>uint8</i> (bit 15<br><i>The default se</i> | consists of two uint8<br>8) selects the control parameter set for control and activates it.<br><i>t is the manufacturer control parameter set V.</i> |
| Selection                                                            | Туре                                                                                                    |
| 0                                                                    | User control parameter set A                                                                                                    |
| 1                                                                    | User control parameter set B                                                                                                    |
| 2                                                                    | User control parameter set U                                                                                                    |
| 3                                                                    | User control parameter set V (default)                                                                                                    |
| 4                                                                    | User control parameter set W                                                                                                    |
| 5255                                                                 | not allowed: Data Out Of Range error                                                                                                    |

| Dowor up o                                                                      | lorm                                                                                                    | 0354040                                                                               | Write                               | User                                               |
|---------------------------------------------------------------------------------|----------------------------------------------------------------------------------------------------|---------------------------------------------------------------------------------------|-------------------------------------|----------------------------------------------------|
| rower-up a                                                                      | idi ili                                                                                                    | 084040                                                                                | Read                                | User                                               |
| Activation of<br>If the alarm<br>after an ope<br>The following<br>up alarm is a | the power-up alarm fu<br>is deactivated, the instr<br>rational disruption or re<br>g operations are perform<br>activated: | nction<br>ument behaves according to its<br>set.<br>med in case of an operational d   | s standard or I<br>lisruption or re | E <sup>2</sup> PROM settings<br>eset if the power- |
| - The po<br>The las                                                             | wer-up alarm setpoint (<br>t 'normal' setpoint is ov                                                                      | register 0x40410x4042<br>verwritten in this process.                                  | ) is used as th                     | ne new setpoint.                                   |
| - The po                                                                        | wer-up alarm bit is set                                                                                                   | to one in the register hardware                                                       | error (0x00                         | 0d).                                               |
| However, the<br>1 (digital). Of<br>In each case<br>'Hardware e                  | ese operations are only<br>therwise, only the alarn<br>, the power-up alarm b<br>rrors').                                 | performed when the control mo<br>n flag is set.<br>it remains on 1 until it is explic | ode (register (<br>itly deleted (se | $0 \times 000e$ ) is set t                         |
| Value <i>uint16</i>                                                             | ;                                                                                                    |                                                                                       |                                     |                                                    |
| Value                                                                           | Description                                                                                                    |                                                                                       |                                     |                                                    |
| 0                                                                               | Deactivates the pow                                                                                                    | er-up alarm                                                                           |                                     |                                                    |
| 1                                                                               | Activates the power-                                                                                                    | up alarm                                                                              |                                     |                                                    |
|                                                                                 |                                                                                                    |                                                                                       | Write                               | User                                               |

Power-up alarm setpoint $0 \ge 4041 \dots 0 \ge 4042$  $\frac{med}{Read}$  $\frac{occ}{User}$ Defines the setpoint, which is to be set automatically after an operational disruption or a reset of<br/>the instrument if the power-up alarm was configured accordingly.If this value is changed and the instrument is already in power-up alarm mode, the changed alarm

setpoint first becomes effective after the next operational disruption or reset.

Value *float32* alarm setpoint in mln/min between 0 and end value.

| Totaliser fi       | unction          |                 | 0x4043                             | Write         | User |  |
|--------------------|------------------|-----------------|------------------------------------|---------------|------|--|
| Defines the        | totaliser f      | unction. This r | egister is bit-coded.              | Kead          | User |  |
| Value <i>uint1</i> | <b>6</b> (bit150 | )) whereby ead  | ch bit stands for a certain totali | ser function. |      |  |
| Bit                | Value            | Description     |                                    |               |      |  |
| 0                  | 0                | Deactivates     | the totaliser function             |               |      |  |
|                    | 1                | Activates the   | e totaliser function               |               |      |  |
|                    |                  | If flow > zer   | o, is totalled                     |               |      |  |
| 115                |                  | No function     |                                    |               |      |  |

| Totaliaan agaling factor                                                                                                    | 0                                                                                                    | Write                         | Not possible                  |
|----------------------------------------------------------------------------------------------------|----------------------------------------------------------------------------------------------------|-------------------------------|-------------------------------|
| Totanser scanng factor                                                                                                    | 0x40460x4047                                                                                                    | Read                          | User                          |
| The read-out current integral is m<br>modbus.<br>This way it is possible to select an<br>In local mode, calculation takes pl<br>required in order to read out the to | ultiplied with this factor before the<br>ny unit for the totaliser sum.<br>ace with mln/min. Multiplication wi<br>otaliser value in Is/min: | value is out<br>th the follov | put via the<br>ving factor is |
|                                                                                                    |                                                                                                    |                               |                               |
| $F_{\textit{Skalleerlangglaktor}} = \frac{\Phi_{\textit{sccm}} \cdot 1}{1000} = 1 \cdot 10$                                                                          | -3                                                                                                    |                               |                               |

| Totaliaar unit                                                                                                    | 0x1010 0x101b                                                                                                    | Write                                                                                                    |                                                                                      |
|----------------------------------------------------------------------------------------------------|----------------------------------------------------------------------------------------------------|----------------------------------------------------------------------------------------------------|--------------------------------------------------------------------------------------|
|                                                                                                    | 0.40480.404D                                                                                                    | Read                                                                                                    |                                                                                      |
| Engineering unit of the totalled tot                                                                                                    | taliser value                                                                                                    |                                                                                                    |                                                                                      |
| Value <i>uint16 x 4</i> whereby each ui<br>Default 0\ (zero) for all characters<br>0x4048 contains the first two cl<br>registers can be read independen                                                                                                    | int16 consists of two uint8 == char8<br>haracters, $0 \times 404b$ contains the last<br>t of each other.                                                                                                    | t two chara                                                                                                    | acters. All four                                                                     |
| Zero point suppression                                                                                                    | 0x0x404c0x404d                                                                                                    | Write<br>Read                                                                                                    |                                                                                      |
| The mass flow measured in mln/r<br>value is smaller than the value se<br>This value must be larger than or<br>error is generated.                                                                                                    | min can be suppressed downwards w<br>t here, zero is output instead of the n<br>equal zero. If a negative value is ente                                                                                                    | vith this re<br>neasuring<br>ered, a Dat                                                                                 | gister. If the ma<br>value.<br>:a Out Of Range                                       |
| Value <i>float32</i> unit mln/min<br>Preset 0 sccm                                                                                                    |                                                                                                    |                                                                                                    |                                                                                      |
| Pocot hardwara arrar                                                                                                    | 0v404f                                                                                                    | Write                                                                                                    | User                                                                                 |
| Reset hardware error                                                                                                    | 074041                                                                                                    |                                                                                                    |                                                                                      |
| Resets the alarm statuses of the i                                                                                                    | instrument that occurred during oper:                                                                                                    | Read                                                                                                    | Not possible                                                                         |
| Resets the alarm statuses of the i<br>individual error bits are described<br>Error bits cannot be set manually<br>If you want to reset an error bit in<br>set here in this register $(0 \times 404 \text{ fm})$<br>Value <i>uint16</i> (bit150) whereby e<br>Bit reset (to zero): the corresponding<br>Bit set (to one): the corresponding | nstrument that occurred during operation the register hardware errors ( $0 \times 0$ as they are always a consequence of the register hardware error ( $0 \times 0.00$ E). If a bit remains on zero, the error to a ach bit stands for a specific error to bit is not modified gerror bit is deleted                                                   | Read<br>ation. The r<br>0 0 d).<br>f faulty ope<br>od), the con<br>bit is also r<br>be deleted                           | Not possible<br>meaning of the<br>erating states.<br>rresponding bit<br>not changed. |
| Resets the alarm statuses of the i<br>individual error bits are described<br>Error bits cannot be set manually<br>If you want to reset an error bit in<br>set here in this register $(0 \times 404 \text{ f})$<br>Value <i>uint16</i> (bit150) whereby e<br>Bit reset (to zero): the corresponding<br>Bit set (to one): the corresponding  | nstrument that occurred during opera<br>in the register hardware errors ( $0 \times 0$<br>as they are always a consequence of<br>the register hardware error ( $0 \times 0 0 0$<br>E). If a bit remains on zero, the error to<br>ach bit stands for a specific error to h<br>ing error bit is not modified<br>perror bit is deleted<br>$0 \times 4050$ | Read<br>ation. The r<br>) 0 0 d).<br>f faulty ope<br>od), the con<br>bit is also r<br>be deleted<br><u>Write</u><br>Read | Not possible<br>meaning of the<br>erating states.<br>rresponding bit<br>not changed. |

| Value | Description                |
|-------|----------------------------|
| 0     | No automatic saving        |
| 1     | Automatic saving activated |

| Backflow detection                                                                                                    | 0x4052 0x04053                                                                                                    | Write                                                                                                    | User                                                                                                    |
|----------------------------------------------------------------------------------------------------|----------------------------------------------------------------------------------------------------|----------------------------------------------------------------------------------------------------|----------------------------------------------------------------------------------------------------|
|                                                                                                    | 0810520801055                                                                                                    | Read                                                                                                    | User                                                                                                    |
| Defines the limit in percent of the<br>sensor. If the negative flow exceed<br><i>alarm messages</i> ) and the analog of<br>with Vmax=5 V, 2 mA with Imax=2<br>In order for the value set here to h<br>be previously set in the ModReg: a<br>register can therefore also be writh<br>As the instrument cannot be calib<br>negative flows. Only the sensor ch<br>assumed to be symmetric (which<br>If invalid values are written in this | measuring range as of which a negation of this mark, the corresponding alarm butput is set to 10% of the respective 20 mA).<br>The average of the set of the set of the | ive flow is<br>flag is se<br>maximum<br><i>backflow</i><br>s. The val<br>activated.<br>t possible<br>e characte<br>generate | s detected by the<br>the time (see ModReg:<br>the range (0.5 V<br>and detection must<br>lue of this<br>to detect<br>eristics curve is<br>d. |
| <i>float32</i> the value is interpreted in<br>The admissible value range is [0,<br><i>Default</i> : 20                                                                                                    | percent [%] of the maximum flow value 20] %                                                                                                    | ue                                                                                                    |                                                                                                    |
|                                                                                                    |                                                                                                    |                                                                                                    |                                                                                                    |
| Signal type analog measuring                                                                                                    | 0~4084                                                                                                    | Write                                                                                                    | Not possible                                                                                                    |

Defines the output value of the analog measuring value output.

Value *uint16* 

The error message *Data Out Of Range* is generated when writing other values. The following possible defaults are available:

| Value | Description               |
|-------|---------------------------|
| 0     | 020 mA (0 – 5 V) linear   |
| 1     | 420 mA (1 – 5 V) linear   |
| 2     | 420 mA acc. to Namur NE43 |
|       |                           |

| Signal type analog setpoint                          |                                                                             | 0 4005                              | Write         | Not possible |
|------------------------------------------------------|-----------------------------------------------------------------------------|-------------------------------------|---------------|--------------|
|                                                      |                                                                             | 0X4065                              | Read          | User         |
| Sets the form                                        | nat of the analog setpoint i                                                | nput.                               |               |              |
| Value <i>uint16</i><br>The error me<br>The following | <b>;</b><br>essage <b>Data Out Of Range</b><br>g possible defaults are avai | is generated when writing<br>lable: | other values. |              |
| Value<br>O                                           | Description<br>020 mA (0 – 5 V) linea                                       | ır                                  |               |              |
| 1                                                    | 420 mA (1 – 5 V) linea                                                      | r                                   |               |              |
| 2                                                    | 420 mA acc. to Namu                                                         | r NE43                              |               |              |

| Delav hardware error                                                                                                    | 0×4087                                                                                                    | Write                                                                                                    | User                                                                                                    |
|----------------------------------------------------------------------------------------------------|----------------------------------------------------------------------------------------------------|----------------------------------------------------------------------------------------------------|----------------------------------------------------------------------------------------------------|
|                                                                                                    | 541007                                                                                                    | Read                                                                                                    | User                                                                                                    |
| Sets the minimum time in secc<br>operation before the correspon<br>If normal status returns before<br>occurrence of the same error.<br>The following errors are check<br>- A flow larger than zero is<br>- No flow is measured desp<br>- Setpoint was increased, s                                                                                                    | onds during which a plausibility error h<br>ding error bit is set in the register han<br>the end of this time, the time starts a<br>ed for their plausibility during operatio<br><i>measured despite a set value of 0%.</i><br><i>bite a set value of 100%.</i><br><i>still flow does not increase.</i>                                                                                                    | nas to occur<br>dware error<br>t t=0s again<br>n:                                                                                   | constantly in $(0 \times 0 0 0 d)$ . at the next                                                                              |
| These three errors correspond these errors persists longer that                                                                                                    | to the error bits 24 in the register ha<br>an the defined time, the corresponding                                                                                                    | rdware erro<br>error bit is                                                                                                    | r. So if one of<br>set.                                                                                                    |
| Value <i>uint16</i> the value is interp<br>The admissible input range is:<br>If the value zero is set, the corr<br>maximum delay is approx. 16 r<br>pressure build-up, etc.) cause a                                                                                                    | preted in seconds<br>0600 seconds<br>responding error bit is set as soon as a<br>ms. Please note that different effects (<br>an undesired error indication.                                                                                                    | an error occ<br>inertia of the                                                                                                    | urs. The<br>e control valve,                                                                                                  |
| Default: 10 seconds                                                                                                    |                                                                                                    |                                                                                                    |                                                                                                    |
| Default: 10 seconds                                                                                                    |                                                                                                    |                                                                                                    |                                                                                                    |
| Default: 10 seconds Implement functions The individual bits of these rea                                                                                                    | 0x41280x04129                                                                                                    | Write<br>Read                                                                                                    | Not possible<br>User                                                                                                    |
| Default: 10 seconds<br>Implement functions<br>The individual bits of these reg<br>(1), the corresponding function<br>not available on this instrumen<br>The functions visible here deperversion is installed, which offer<br>With the registers Available ins<br>basically available functions for<br>A <b>No Wrote Access error</b> is get<br>These two registers can also b                                                                                                    | $0 \times 41280 \times 04129$<br>ister represent different functions this<br>is available, if the bit is deleted (0), th<br>t.<br>end directly on the installed software w<br>rs additional / new functions, the corre-<br>trument functions for users, you can be<br>r users.<br>enerated when attempting to write in the<br>e read / written individually (2 x uint)                                                  | Write<br>Read<br>instrument<br>instrument<br>e correspon<br>version. If a r<br>esponding bi<br>block or rele<br>these registe<br>5) | Not possible<br>User<br>has. If a bit is s<br>iding function is<br>new software<br>ts are set here.<br>ase individual<br>ers. |
| Default: 10 seconds<br>Implement functions<br>The individual bits of these reg<br>(1), the corresponding function<br>not available on this instrumen<br>The functions visible here depe-<br>version is installed, which offer<br>With the registers Available ins<br>basically available functions for<br>A No Wrote Access error is get<br>These two registers can also b<br>uint 32 consisting of 32 bits (                                                                                                    | $0 \times 41280 \times 04129$<br>ister represent different functions this<br>is available, if the bit is deleted (0), the<br>t.<br>end directly on the installed software v<br>rs additional / new functions, the corre-<br>trument functions for users, you can be<br>r users.<br>enerated when attempting to write in the<br>e read / written individually (2 x uint16<br><b>bit 310</b> )                            | Write<br>Read<br>instrument<br>te correspon<br>version. If a n<br>esponding bi<br>plock or rele<br>these registe<br>6)              | Not possible<br>User<br>has. If a bit is s<br>iding function is<br>new software<br>ts are set here.<br>ase individual<br>ers. |
| Default: 10 seconds         Implement functions         The individual bits of these reg         (1), the corresponding function         not available on this instrumen         The functions visible here deperversion is installed, which offer         With the registers Available ins         basically available functions for         A No Wrote Access error is get         These two registers can also b         uint 32 consisting of 32 bits (         Value       Description         0       Controller is avai         1       Totaliser is avai         2       Backflow detect               | $0 \times 41280 \times 04129$<br>ister represent different functions this<br>is available, if the bit is deleted (0), the<br>t.<br>end directly on the installed software w<br>is additional / new functions, the correct<br>the trument functions for users, you can be<br>r users.<br>enerated when attempting to write in the<br>e read / written individually (2 x uint16<br>(bit 310)<br>allable<br>lable<br>lable | Write<br>Read<br>instrument<br>the correspond<br>rersion. If a responding bi<br>block or rele<br>these registe<br>(5)               | Not possible<br>User<br>has. If a bit is s<br>iding function is<br>new software<br>ts are set here.<br>ase individual<br>ers. |
| Default: 10 seconds         Implement functions         The individual bits of these reg         (1), the corresponding function         not available on this instrumen         The functions visible here dependent         version is installed, which offer         With the registers Available inst         basically available functions for         A No Wrote Access error is get         These two registers can also b         uint 32 consisting of 32 bits (         Value       Description         0       Controller is avai         1       Totaliser is avai         2       Backflow detect | $0 \times 41280 \times 04129$<br>ister represent different functions this<br>is available, if the bit is deleted (0), the<br>t.<br>end directly on the installed software w<br>rs additional / new functions, the correct<br>thrument functions for users, you can be<br>r users.<br>enerated when attempting to write in the<br>e read / written individually (2 x uint16<br>(bit 310)<br>allable<br>lable<br>tion     | Write<br>Read<br>instrument<br>the corresponding bi<br>plock or rele<br>these registe<br>b)                                         | Not possible<br>User<br>has. If a bit is s<br>iding function is<br>new software<br>ts are set here.<br>ase individual<br>ers. |

Value *uint16* 

Specifies, which data set is to be used:

Value Description

- 1 Internal data set (do not use)
- 2 Standard data set
- 3 First optional data set
- 4 Second optional data set

Values outside of 1...4 generate a *Data Out Of Range* error.

### **Different Memories**

The controller has three different memories respectively data sources:

- E<sup>2</sup>PROM (configuration data, etc.)
- RAM (measuring values, etc.)
- ROM (fixed-coded data in the program)

### Saving data in the non-volatile memory

Certain register contents are saved in the non-volatile memory (E<sup>2</sup>PROM). By setting the parameter *storage mode of the non-volatile memory*, you can define whether changes to these registers are saved immediately and automatically, or whether these are initially saved in RAM (volatile memory) first.

With the parameter 'update E<sup>2</sup>PROM', you save all registers, which can be deposited at all in the non-volatile memory, in E<sup>2</sup>PROM.

### **Control characteristics**

### Control circuit structure

The controller consists of a linear and a non-linear part. The linear part of the controller consist of the following components:

- Gain factor K<sub>P</sub>
- Time constant T<sub>N</sub>

The non-linear part consists of two components:

- Feed forward share F
- Offset compensation share N
- Scanning speed S

#### Valve characteristics curve

In its work range, the valve characteristics curve has almost linear characteristics. Here, the valve does not use the entire adjustment value range from 0% to 100%. The operating points  $D_A$  (minimum possible flow) and  $D_E$  (max. possible flow) depend on the inlet pressure and the pressure difference across the valve. As mentioned, the valve behaves linear in the work range. However, because  $D_A$  is not located at 0% adjustment value, the valve behaves non-linear when seen as a whole.

#### Typical Valve characteristics curve

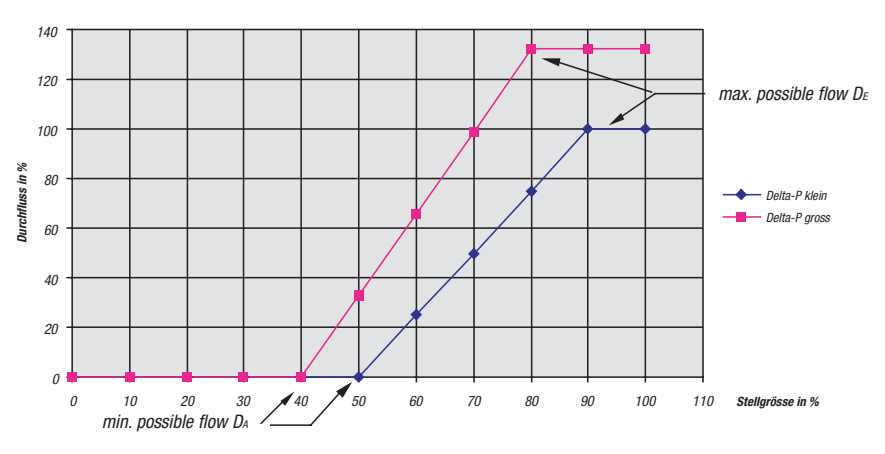

### Function of the individual parameters

#### Non-linearity N

A linear controller (PI) only functions as intended when the distance to be controlled behaves approximately linear in the entire work section. As described above, this is not the case here. The parameter *non-linearity* N compensates the dead zone in the area 0% to  $D_A$ %. This compensation only takes place with a setpoint default larger than zero.

With setpoint defaults larger than zero, a value generated by N is added to the controlling signal generated by the linear control algorithm. Naturally, the value N may never be larger or equal the value  $D_A$  in %. Different pressure ratios and temperature changes move the value  $D_A$ .

#### Minimum scanning speed S

With a setpoint jump away from zero, the valve tension has to be increased with a certain speed after reaching the N value. This speed can be influenced with this parameter. The following correlation applies:

The larger the set value, the faster the valve reaches its actual opening point, which increases the likelihood of producing an overshoot with smallest setpoint defaults. Therefore, the value should represent an optimum between the setpoint step height and the opening speed.

#### Feed forward share F

This share effects that the setpoint has a direct influence on the control value. It does not contribute to the control signal if the setpoint is zero. If the setpoint is larger than zero, this value is directly multiplied with the F share and the result us added to the control value.

If all remaining shares of the controller were set to zero and only the *feed forward share F* used, a direct control of the control valve results. The setpoint would simply control the valve in the range 0% - 100% opening.

Of course, the effect of F strongly depends on the pressure, as pressure changes also change the valve characteristics curve.

This way, one can largely realise a high control speed (F share) with a high control accuracy (slow PI share).

#### Controller setting

We recommend setting the individual controller parameters according to the following procedure:

- 1. Non-linearity N
- 2. Minimum scanning speed S
- 3. Gain factor K<sub>P</sub>
- 4. Fime constant  $T_N$
- 5. Feed forward share F

Setting the non-linearity N

- 1. Connect the controller electrically (warm-up time) and establish the operating conditions (pressure ratios) if possible.
- 2. With the software 'get red-y', you have access to the control parameter sets A and B.
- 3. Set the control parameters to the following values: S = 0;  $K_P = 0,001$ ;  $T_N = 0,02$ ; N = 0
- 4. Set the setpoint to 5% of the final value.
- 5. Increase the parameter N in steps of 5 until a flow sets in.
- 6. Set N to 80% of the detected value. N remains identical for all sets.

Setting the gain factor K<sup>P</sup>

- 1. A setpoint jump from 0% to 50% is defaulted.
- 2. K<sub>P</sub> is increased until the system becomes unstable with this setpoint jump. (non-abating constant oscillation with period T oscillation)
- 3.  $K_{P}$  is now set to the following value:

| Optimised control | $K_P = 150\%$ of the determined value |
|-------------------|---------------------------------------|
| Maximum speed     | $K_P = 180\%$ of the determined value |
| Maximum stability | $K_P = 120\%$ of the determined value |

Setting the time constant T<sub>N</sub>

With the determined value for the oscillation period  $T_{oscillation}$ , the time constant  $T_N$  to be set can be calculated as follows:

| Optimised control | $T_N = 1/12 \ of \ T_{oscillation}$ |
|-------------------|-------------------------------------|
| Maximum speed     | $T_N = 1/15 \ of \ T_{oscillation}$ |
| Maximum stability | $T_N = 1/9 \ of \ T_{oscillation}$  |

Setting the feed forward share F

We recommend leaving this parameter at zero.

### Setting the minimum scanning speed S

- 1. A setpoint jump from 0% to 5% is defaulted.
- 2. The minimum scanning speed is increased in steps of 5 until a slight overshoot sets in with the setpoint jump.
- The detected value can be left for an optimum control speed. For maximum stability, the set value should amount to 70% of the detected value. The following table applies for maximum speed:

| Determined value in a range of | Value to be set              |
|--------------------------------|------------------------------|
| 0 50                           | 200% of the determined value |
| 51 100                         | 150% of the determined value |
| 101 195                        | 130% of the determined value |
| > 195                          | 255                          |
|                                |                              |

### **Backflow Detection**

### General

A function is implemented as of firmware version 3.1.5, which allows the detection of negative mass flows. This function is intended for measuring instruments and only makes little sense in control operation.

### Function description

If this function is activated, the mass flow metre behaves as follows:

Negative flows are detected and the corresponding alarm flags set (with and w/o hysteresis).

Negative flows are detected and signalled with the analog signal output (with hysteresis).

#### Setting the alarm threshold

With the ModReg: backflow detection, you can set an alarm threshold in the range from 0% to 20% of the maximum flow (see ModReg reference).

### Digital signalling

The alarm can be queried with the help of the ModReg: alarm messages. The register shows the current state of the negative mass flow with the two flags #0 and #1.

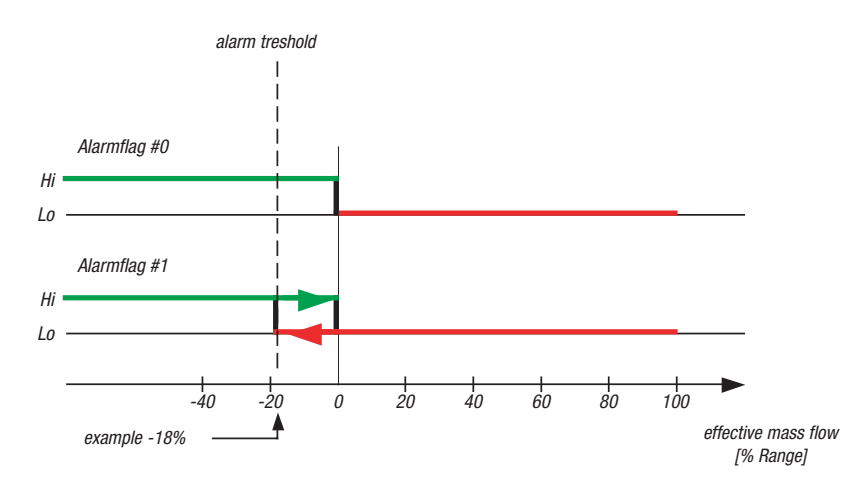

Here, the alarm threshold that can be adjusted by the user influences the hysteresis behaviour of the alarm flag #1.

### Analog signalling

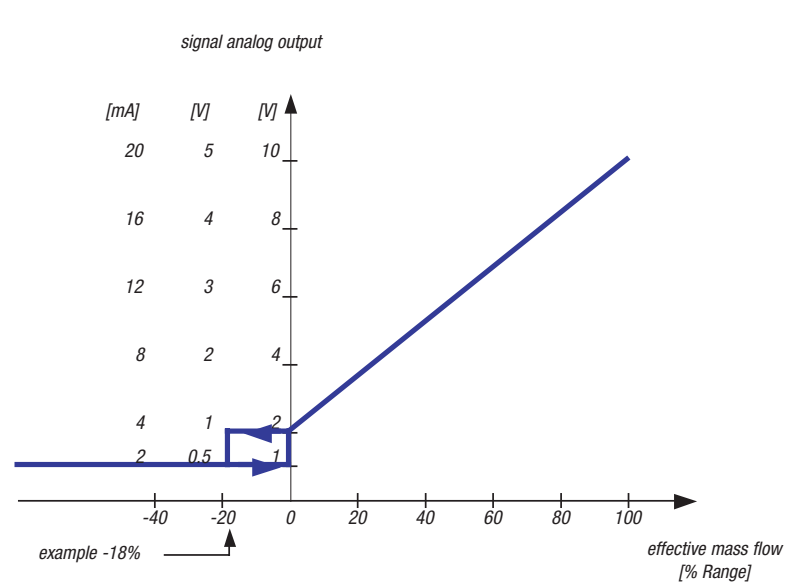

The analog measuring value output is also influenced in addition to alarm flag #1. Signalling with the analog output signal is only possible if a suitable signal format was selected. Possible formats are 4..20 mA, 1..5 V, 2..10 V.

If the condition for setting alarm flag #1 is fulfilled, the analog output is set to half the value of the minimum output value.

#### Accuracy

The accuracy of the backflow detection (switching threshold of alarm flag #1) directly depends on the symmetry of the sensor characteristics curve as well as the offset trimming. The sensor is only calibrated for the positive flow range. This inevitably results in an inaccuracy for

The sensor is only calibrated for the positive flow range. This inevitably results in an inaccuracy for measuring in the negative range.

## Software

### 07 Software 'get red-y'

*'Get red-y'* is a configuration software that lets you control and change instrument parameters easily. In addition, you can check your interface cabling with *'get red-y'*, map the bus structure and modify instrument addresses if required.

We provide the software free of charge on the enclosed CD or you can download it at *http://www.red-y.com. 'Get red-y'* works on IBM-compatible computer systems with the operating systems Windows NT/2000/98.

### Installation

After inserting the CD, you can select, which programs or manuals you want to install and/or open. With a manual installation, proceed as follows:

The enclosed CD contains a directory called *'get red-y'*. Open this directory and start the program [setup.exe]. Menus guide you through the installation.

### **Functions**

'Get red-y' provides the following function blocks:

- Configuration of the serial computer interface
- Setting the program language
- Scanning and mapping the bus structure
- Integrating individual instruments into the bus structure
- Reading out the instrument-specific hardware and software versions
- Displaying the measuring value, the totaliser and the temperature of a instrument
- Setting setpoint values
- Resetting the totaliser
- Selecting the control parameter sets
- Setting the PI control parameters and checking their function mode
- Selecting the corresponding calibration data record
- Optional data recording

### Direct help

The functions within the program are described in the help menu.

### 08 Troubleshooting

In the following table, we have compiled possible error situations, their causes and possible remedies. If the error on your measuring or control instrument is not listed, please contact your distribution partner or return the instrument. Please observe the recommendations in the chapter 'Returns'.

If you need to open the pipe system due to the suggested measures, observe all required rinsing processes and the hazard potential of systems under pressure in general.

In the chapter 'Operation and Maintenance', you will find illustrated instructions about disassembling and cleaning the instruments. Observe the proper procedure.

| Error                                   | Possible cause                            | Measures                                                                                                    |
|-----------------------------------------|-------------------------------------------|----------------------------------------------------------------------------------------------------|
| Output signal remains at<br>4 mA or 1 V | No gas                                    | Check:<br>- Is the gas supply working?<br>- Are all shut-off valves open?<br>- Are any filters clogged?                                                                                                    |
|                                         | Contamination                             | Open the pipe system and check it for possible contamination.                                                                                                    |
| No output signal<br>(0 mA or 0 V)       | Electric supply                           | Check:<br>- Is the supply connected and OK<br>(+ 24 V DC)?<br>- Are connection cables interrupted?<br>With present digital evaluation:<br>- Does the digital communication still work?                                                                                                    |
|                                         | Evaluation                                | Make sure whether there is also no signal at<br>the input of your evaluation.<br>Have you installed the shunt resistance<br>(250 Ohm ) with $0 - 5$ V layout for your<br>evaluation?                                                                                                    |
|                                         | Defect circuit board                      | In case the digital evaluation still functions, the<br>error description can be specified further for<br>the necessary repair. Send in the instrument as<br>described in chapter 5.                                                                                                    |
| Flow despite a setpoint<br>of zero      | Valve leaks                               | The instrument or at least the valve is<br>contaminated. Open the pipe system and<br>check it for possible contamination. Contact<br>your distribution partner. Either send in the<br>instrument for repair or exchange the control<br>valve cartridge.                                                            |
|                                         | Control circuit does not<br>work properly | Separate the connection cables from the<br>instrument and open the casing cover. Then<br>pull out the valve plug, replace the cover and<br>reconnect the connection cable. If the actual<br>value is zero now, check the control<br>parameters. For control purposes, select one of<br>the provided standard sets. |
|                                         | Wrong control parameters                  | Check the parameter N and reduce this if required.                                                                                                    |

|                          | Defect circuit board       | Send in the instrument for repair as described    |
|--------------------------|----------------------------|---------------------------------------------------|
|                          |                            | in chapter 5.                                     |
|                          | Offset though installation | A zero point offset may occur with vertical       |
|                          | position                   | installation position and higher pressures.       |
| No flow despite a        | No gas                     | Check:                                            |
| setpoint lager than zero |                            | <ul> <li>Is the gas supply working?</li> </ul>    |
|                          |                            | <ul> <li>Are all shut-off valves open?</li> </ul> |
|                          |                            | <ul> <li>Are any filters clogged?</li> </ul>      |
|                          | Contamination              | Open the pipe system and check it for possible    |
|                          |                            | contamination.                                    |
|                          | Control circuit does not   | Separate the connection cables from the           |
|                          | work properly              | instrument and open the casing cover. Check       |
|                          |                            | the correct position of the valve plug. Then      |
|                          |                            | reinstall the valve plug and reassemble the       |
|                          |                            | casing If the actual value is zero now check      |
|                          |                            | the control parameters. For control purposes      |
|                          |                            | select one of the provided standard sets          |
|                          | Control parameters         | Check the control parameters and use one of       |
|                          |                            | the provided standard gate for control            |
|                          |                            |                                                   |
|                          | Defect singuit board       | Purposes.                                         |
|                          | Delect circuit board       | in chapter 5.                                     |
| Actual value smaller     | Gas supply                 | Check the gas supply. Does the pressure P1        |
| than setpoint            |                            | specified on the type plate correspond to the     |
|                          |                            | actual one?                                       |
|                          |                            | Did you observe the recommendations for           |
|                          |                            | dimensioning the pipe system?                     |
|                          | Contamination              | Open the pipe system and check it for possible    |
|                          |                            | contaminations including the installed filters.   |
|                          |                            | If you detect contamination, check the            |
|                          |                            | instrument as well. If you think the valve is     |
|                          |                            | contaminated as well, contact your service        |
|                          |                            | representative. Send in the instrument for        |
|                          |                            | repair or obtain a new control valve cartridge.   |
|                          | Control parameters         | Check the control parameters and use one of       |
|                          |                            | the provided standard sets for control            |
|                          |                            | nurnoses                                          |
| Actual value unstable    | Gas supply                 | Check the gas supply for constant pressure or     |
|                          | ado ouppij                 | any elements that destabilise the system          |
|                          |                            | Did you observe the recommendations for           |
|                          |                            | dimensioning the nine system?                     |
|                          | Contamination              | Onen the nine system and check it for possible    |
|                          | Containination             | contaminations including the installed filters    |
|                          |                            | If you detect contamination, check the            |
|                          |                            | in you detect containination, check the           |
|                          |                            | insumment as well. If you think the valve is      |
|                          |                            | contaminated as well, contact your distribution   |
|                          |                            | partner.                                          |

| Control unstable                  | Gas supply<br>Contamination<br>Setpoint default unstable | Check the gas supply for constant pressure or<br>any elements that destabilise the system.<br>Especially a too small dimensioned pressure<br>reduction can produce very negative<br>influences.<br>With very small flows with an oversized gas<br>supply, sporadic pressure changes (ON-OFF<br>function pressure reduction) can also lead to<br>unstable pressure characteristics.<br>Did you observe the recommendations for<br>dimensioning the pipe system?<br>Open the pipe system and check it for possible<br>contaminations including the installed filters.<br>If you detect contamination, check the<br>instrument as well. If you think the valve is<br>contaminated as well, contact your service<br>representative. Send in the instrument for<br>repair or obtain a new control valve cartridge. |
|-----------------------------------|----------------------------------------------------------|----------------------------------------------------------------------------------------------------|
|                                   | Control parameters                                       | Check the control parameters and use one of<br>the provided standard sets for control<br>purposes.                                                                                                    |
| Flow doesn't meet<br>expectations | Conversion factor not<br>considered                      | Check the gas type specified on the type plate.<br>If it does not correspond to the one that is<br>actually used, you have to consider the<br>corresponding conversion factor.<br>You can check the programmed gas type with<br>the software <i>'get red-y'</i> .                                                                                                    |
|                                   | Contamination                                            | Open the pipe system and check it for possible<br>contaminations including the installed filters.<br>If you detect contamination, check the<br>instrument as well. In case of contamination in<br>the flow division section, the displayed flow is<br>higher than the actual one, vice versa when<br>the measuring channel is contaminated.<br>If you think the valve is contaminated as well,<br>contact your service representative. Send in<br>the instrument for repair or obtain a new<br>control valve cartridge.                                                                                                    |
|                                   | Leak                                                     | Do not use any liquid leak detector liquids for<br>determining leaks inside the instrument.<br>Helium leak detectors or gas sniffers are ideal.<br>If you suspect a leak inside the measuring<br>instrument, contact your service representative<br>or send in the instrument for repair.                                                                                                    |

| Control parameters<br>cannot be changed         | No more communication               | Check the communication.                                                                                    |
|-------------------------------------------------|-------------------------------------|----------------------------------------------------------------------------------------------------|
|                                                 | Wrong parameter set                 | Select the correct parameters sets.                                                                         |
| Substantial heat build-up on the control casing | Setpoint default without gas supply | Try to avoid this state over longer periods if possible. Your instrument might get damaged in the long run. |
|                                                 | Control parameters                  | Check the control parameters and use one of<br>the provided standard sets for control<br>purposes.          |

| <i>09</i> | Acces            | sories                                          |                                                                                                    |  |  |
|-----------|------------------|-------------------------------------------------|----------------------------------------------------------------------------------------------------|--|--|
|           | Cables & Modules |                                                 |                                                                                                    |  |  |
|           | Туре             | Part Number                                     | Description / Lenght / Use                                                                                                    |  |  |
|           | PDM              | 328–2150                                        | <i>Power Digital Module (1.5m)</i><br>Communication cable PC/red-y<br>(passive level converter RS232/RS485)                                     |  |  |
|           | BAM              | 328–2151                                        | <b>Bus Analog Module (0.1m)</b><br>Digital communication combined with pluggable<br>screw terminals for analog signals                          |  |  |
|           | PSM              | 328–2152                                        | <b>Power Separator Module</b><br>Power module with power separator for<br>additional power supply PSD                                           |  |  |
|           | РАМ              | 328–2153                                        | <b>Power Analog Module</b><br>Operation with analog signals only<br>(pluggable screw terminals)<br>Powered by power supply PSD                  |  |  |
|           | BEC              | 328–2160 0.5m<br>328–2161 2.0m<br>328–2162 5.0m | <b>Bus Extension Cable</b><br>Extension cable for digital communication and<br>analog signals                                                   |  |  |
|           | BFC              | 328–2163                                        | <b>Bus Feeder Cable (2.0m)</b><br>Junction cable PCU/red-y<br>Fixing screws om both sides                                                       |  |  |
|           | BTM              | 328–2139                                        | <b>Bus Terminator Module</b><br>Termination resistor for bus communication                                                                      |  |  |
|           | PAC              | 328–2164                                        | <b>Power Analog Cable (3.0m)</b><br>Loose ends: For analog operation of the controller                                                          |  |  |
|           | PDC              | 328–2165                                        | <b>Power Digital Cable (3.0m)</b><br>Loose ends: For analog and digital operation of meter<br>or controller with external converter RS232/RS485 |  |  |
|           | Powe             | r Supply                                        |                                                                                                    |  |  |
|           | PSD              | 328–2234                                        | <i>Power Supply Device, Euro-Version</i><br><i>Plug-type power supply 24V, 0.3A (8W)</i><br><i>Secondary side plug: dia. 2.1/5.5mm</i>          |  |  |
|           | PSD              | 328–2233                                        | <i>Power Supply Device, Euro-Version</i><br><i>Plug-type power supply 24V, 2.2A (53W)</i><br><i>Secondary side plug: dia. 2.1/5.5mm</i>         |  |  |

Chapter 09

### Cables & Modules: Circuit Diagramm/Signal Flow

PDM 328-2150

### Power Digital Module (1.5m)

Communication cable PC/red-y (passive level converter RS232/RS485) Power Supply with PSD

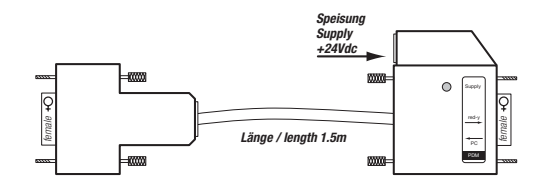

Circuit diagram

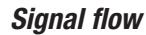

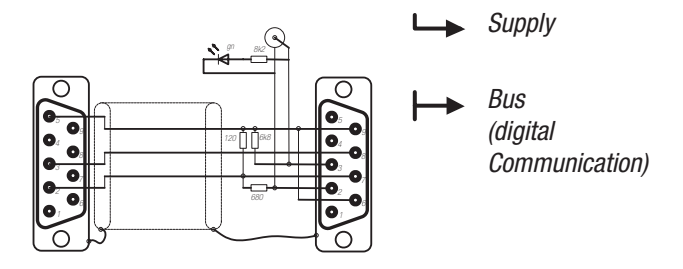

BAM 328-2151

### Bus Analog Module (0.1m) Digital communication combined with pluggable screw terminals for analog signals

Pluggable screw Type Phoenix 3 MCVR 1,5/3-ST-3.81 contact spacing 3.81mm, 3 pole max. cable cross section 1.5mm<sup>2</sup>

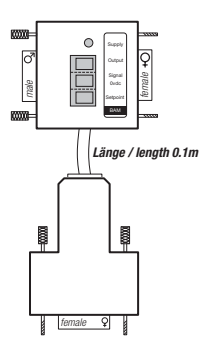

### Circuit diagram

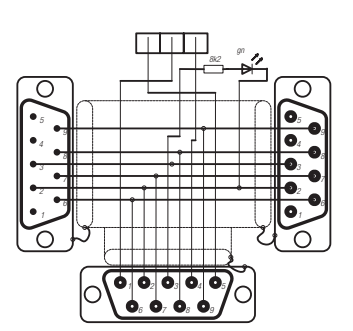

Signal flow

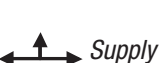

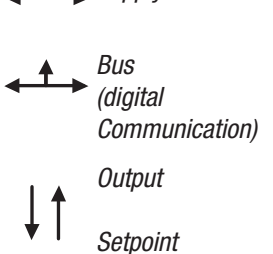

Chapter

*PSM 328–2152* 

### **Power Separator Module**

Power module with power separator for additional power supply PSD

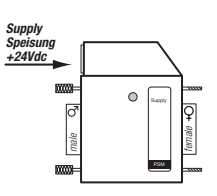

Circuit diagram

### Signal flow

L

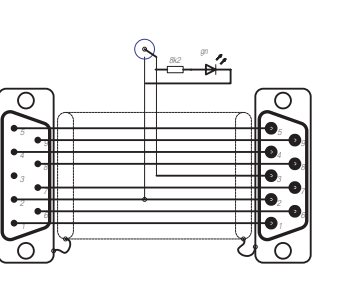

► Bus (digital Communication)

Power

PAM 328–2153

### **Power Analog Module**

Operation with analog signals only (pluggable screw terminals) Powered by power supply PSD

Pluggable screw Type Phoenix 3 MCVR 1,5/3-ST-3.81 contact spacing 3.81mm, 3 pole max. cable cross section 1.5mm<sup>2</sup>

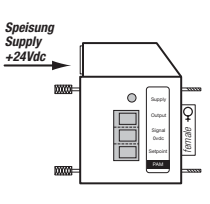

Circuit diagram

### Signal flow

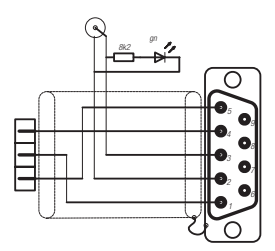

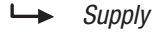

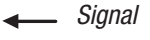

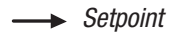

 Vögtlin Manual
 Version

 red-y smart series
 smart\_E4\_1
 © Vögtlin Instruments AG

BEC 328–2160 0.5m 328–2161 2.0m 328–2162 5.0m

### **Bus Extension Cable**

Extension cable for digital communication and analog signals

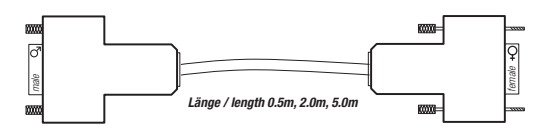

Circuit diagram

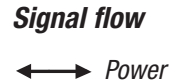

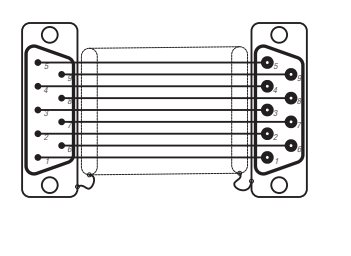

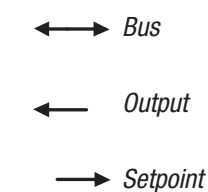

BFC 328–2163

**Bus Feeder Cable (2.0m)** Junction cable PCU/red-y Fixing screws om both sides

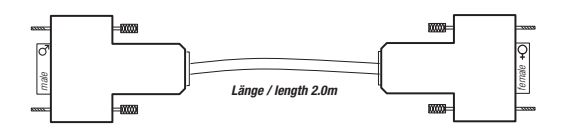

Circuit diagram

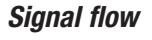

Power

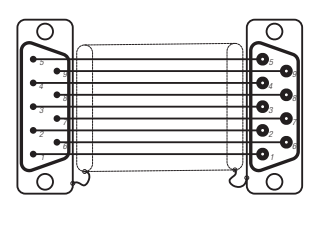

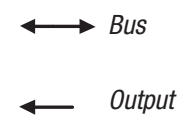

---> Setpoint

### BTM 328-2139

Bus Terminator Modul

Termination resistor for bus communication

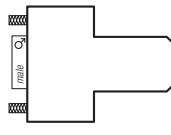

Circuit diagram

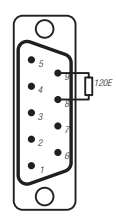

PAC 328-2164

### Power Analog Cable (3.0m)

*Plug-type power supply 24V, 0.35A (8W) Secondary side plug: dia. 2.1/5.5mm PVC-Cable, grey 3m, 5x0.25mm<sup>2</sup>, shielded stripped wire 10cm* 

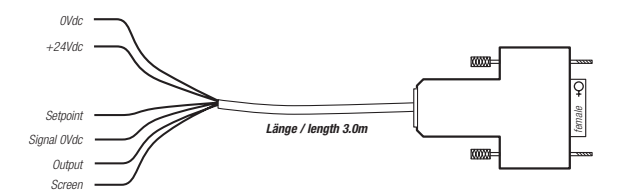

### Sub D plug, 9 pole, female

| 2 | 0Vdc        | brown  |
|---|-------------|--------|
| 3 | +24Vdc      | white  |
| 1 | Signal OVdc | grey   |
| 4 | Output      | green  |
| 5 | Setpoint    | yellow |
|   | Screen      | violet |

PDC 328-2165

### Power Digital Cable (3.0m)

*Plug-type power supply 24V, 1.25A (30W) Secondary side plug: dia. 2.1/5.5mm PVC-Cable, grey 3m, 6x0.25mm<sup>2</sup>, shielded stripped wire 10cm* 

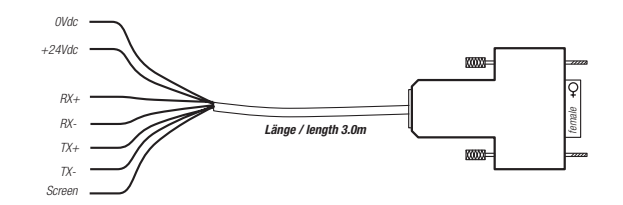

Comms. converter RS232/RS485

#### Sub D plug, 9 pole, female

| 2<br>3 | 0Vdc<br>+24Vdc | brown<br>white |
|--------|----------------|----------------|
| 6      | Tx+            | green          |
| 7      | Tx-            | yellow         |
| 8      | Rx-            | grey           |
| 9      | Rx+            | pink           |
|        | Screen         | violet         |

### **Connection examples**

Connection of one meter or controller

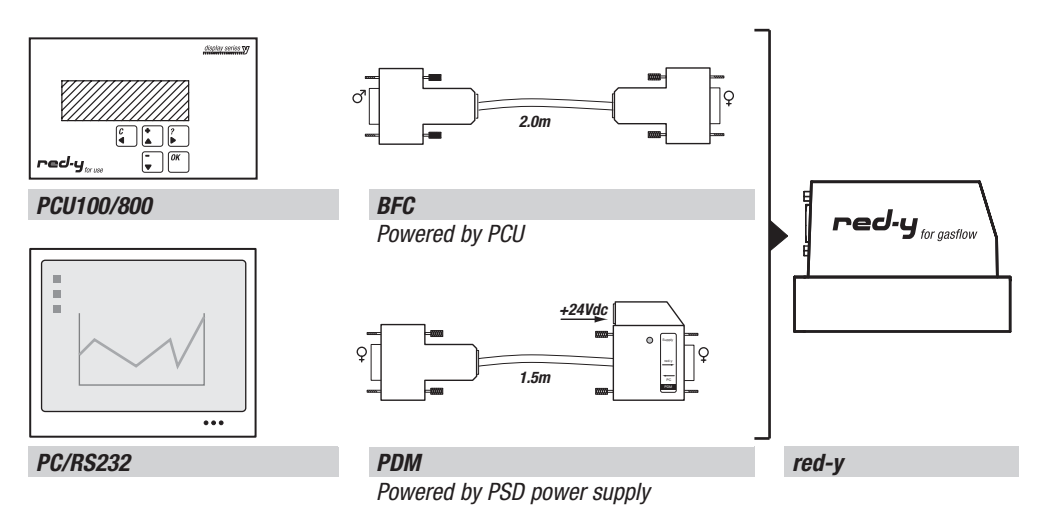

### Operation with analog signals

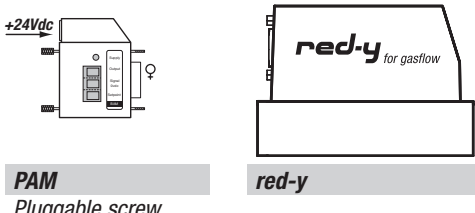

Pluggable screw terminals (setpoint, signal 0 Vdc, output) powered by PSD power supply

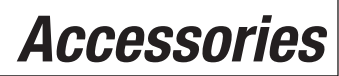

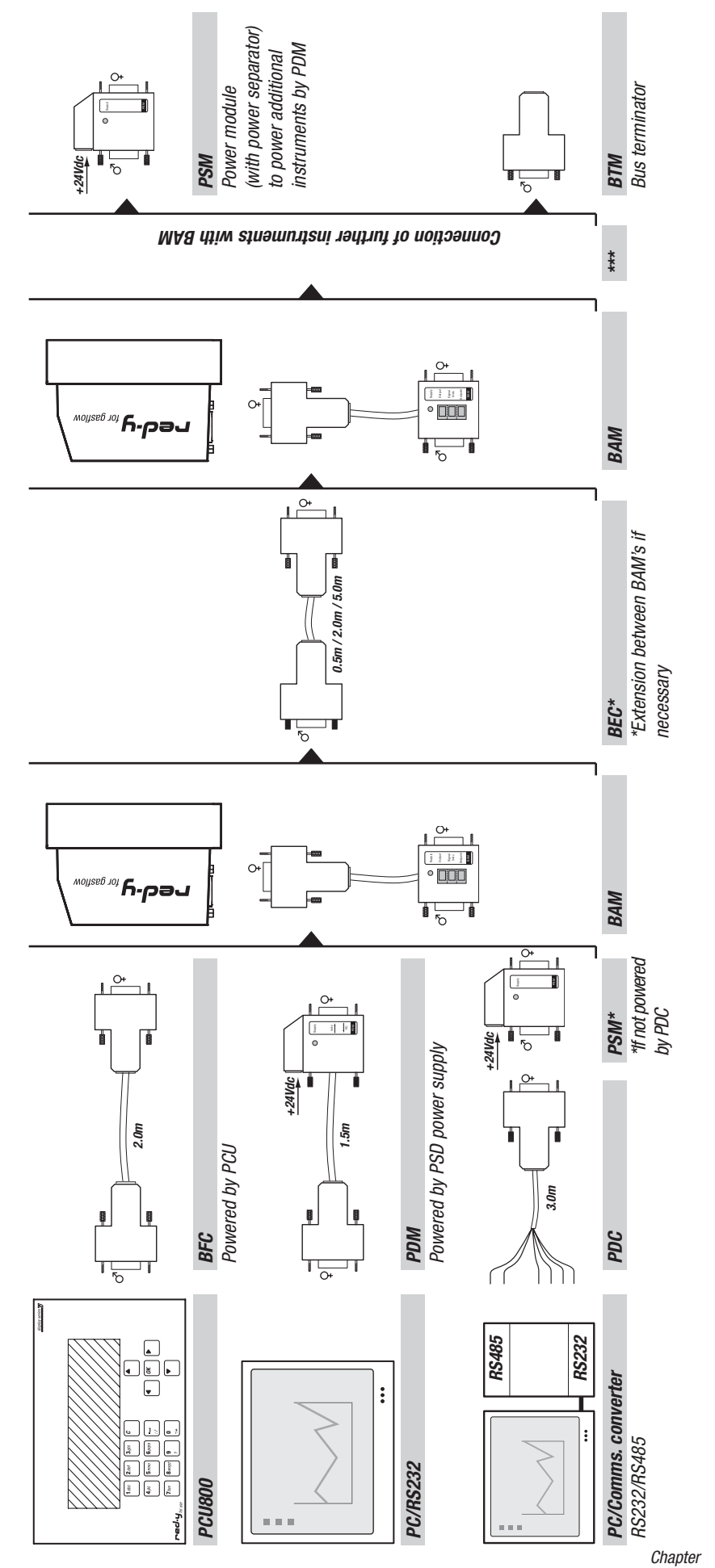

**Connection of multiple meters or controllers** 

## **Dimensions**

### 10 Dimensions

### Dimensions smart meter G1/4"

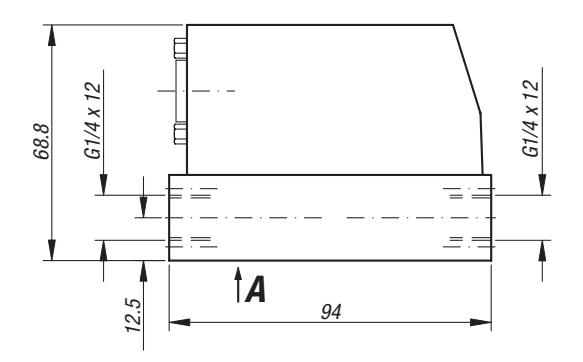

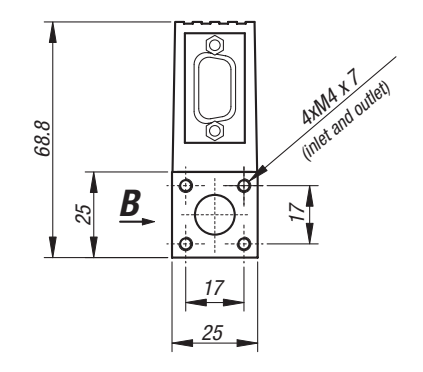

Befestigung / Mounting / Fixation: Ansicht A / View A / Vue A

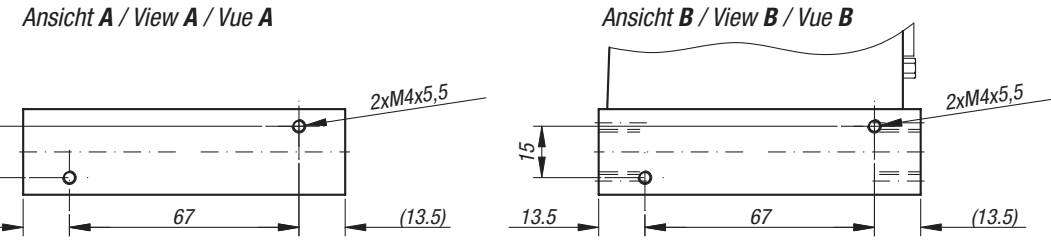

### Mit Handregelventil / With manual valve / Avec vanne manuelle:

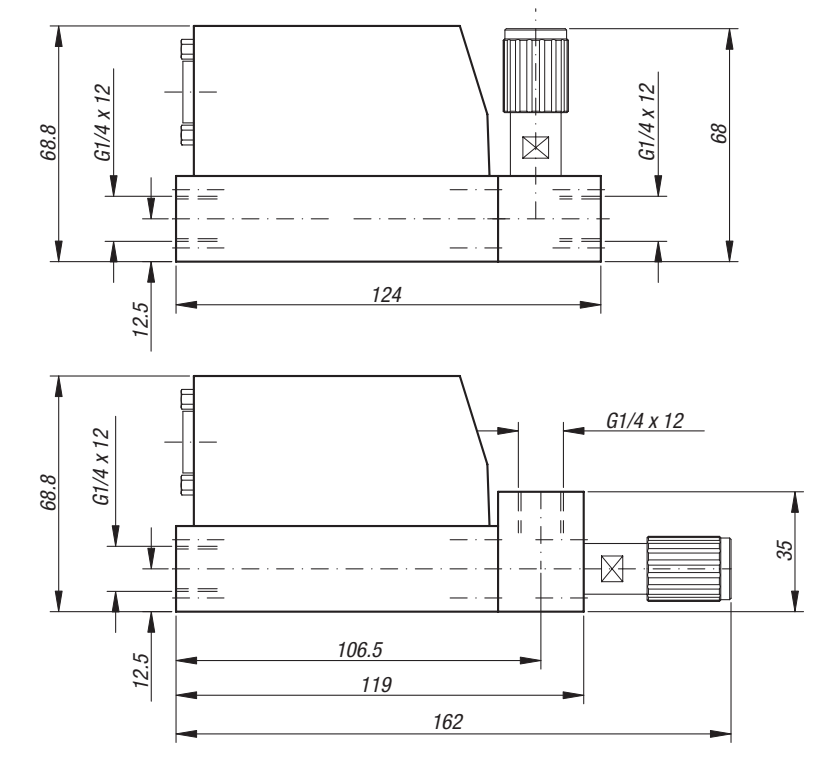

15

13.5

## Dimensions

### Dimensions smart controller G1/4"

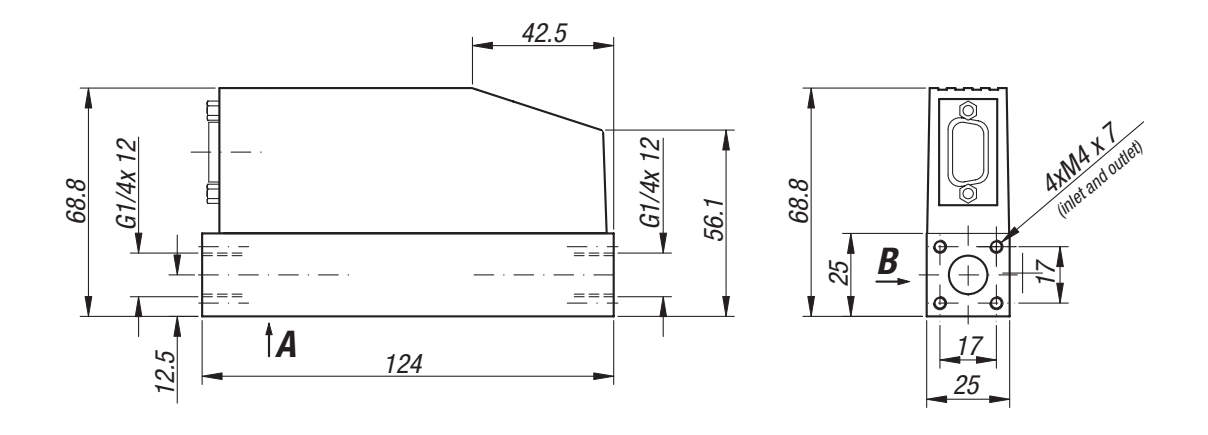

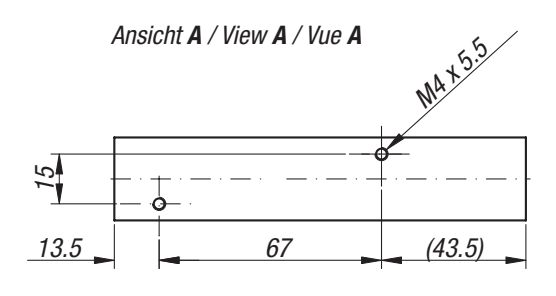

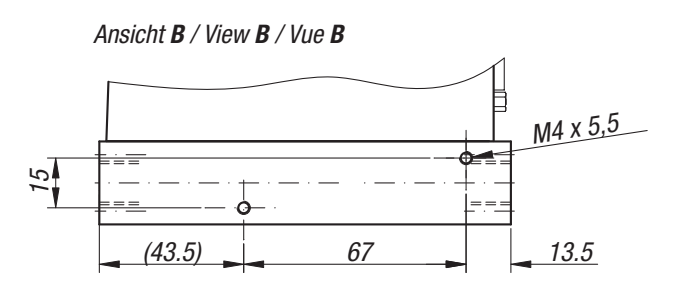

## Dimensions

### Dimensions smart meter G1/2"

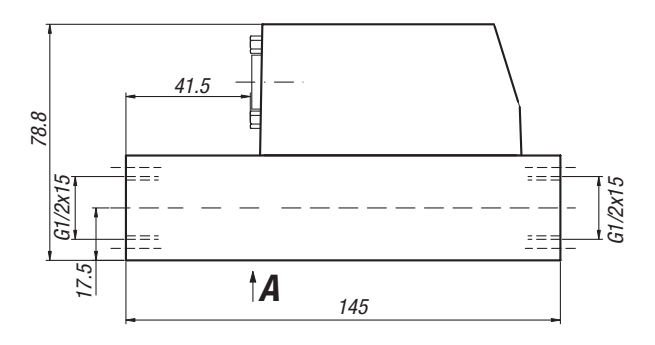

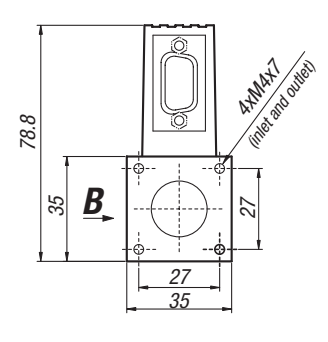

**Befestigung / Mounting / Fixation:** Ansicht **A** / View **A** / Vue **A** 

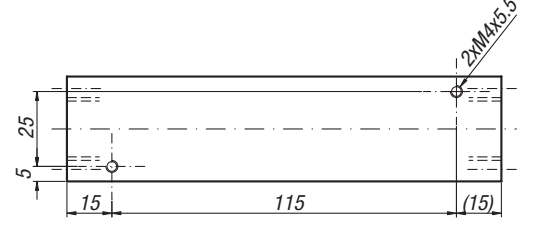

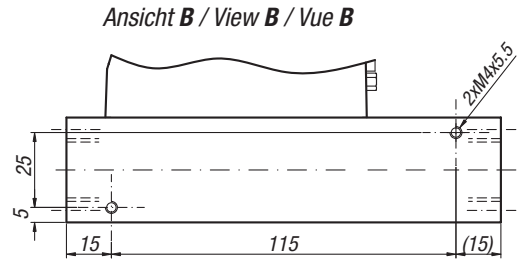

Dimensions smart controller G1/2"

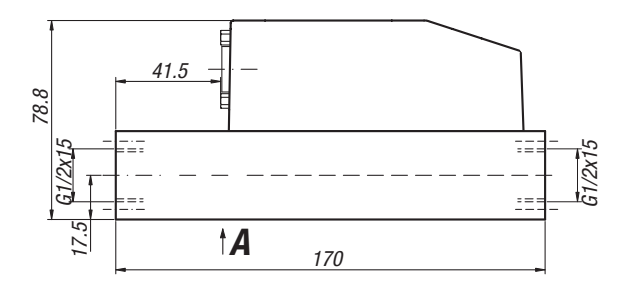

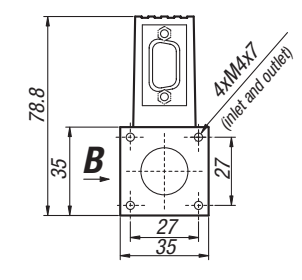

Ansicht **B** / View **B** / Vue **B** 

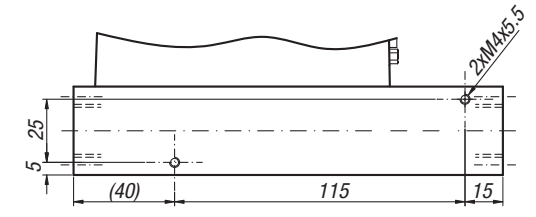

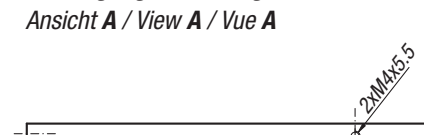

Befestigung / Mounting / Fixation:

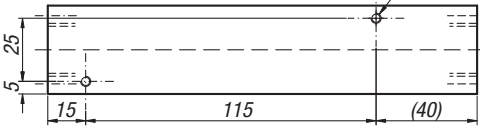

### 11 Annexe

### **Pressure Loss**

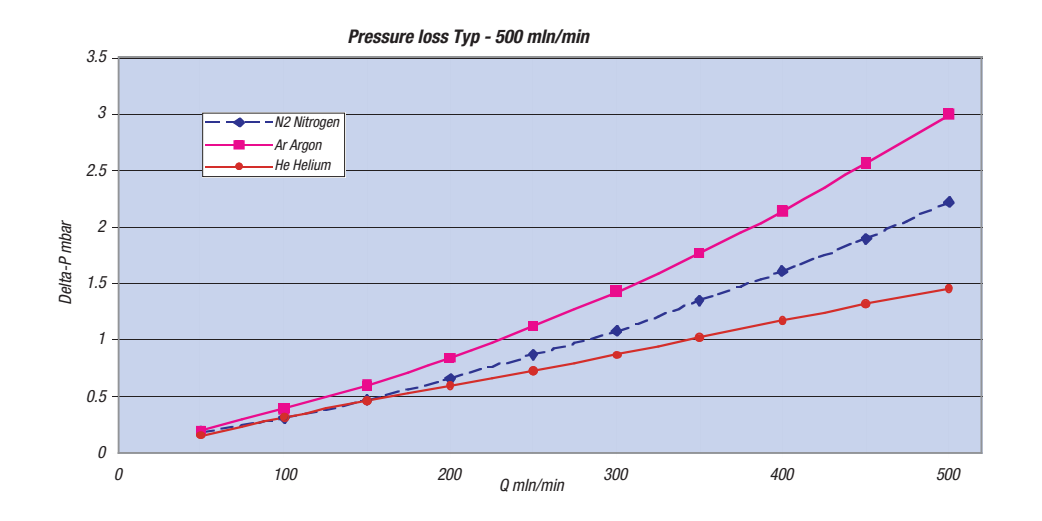

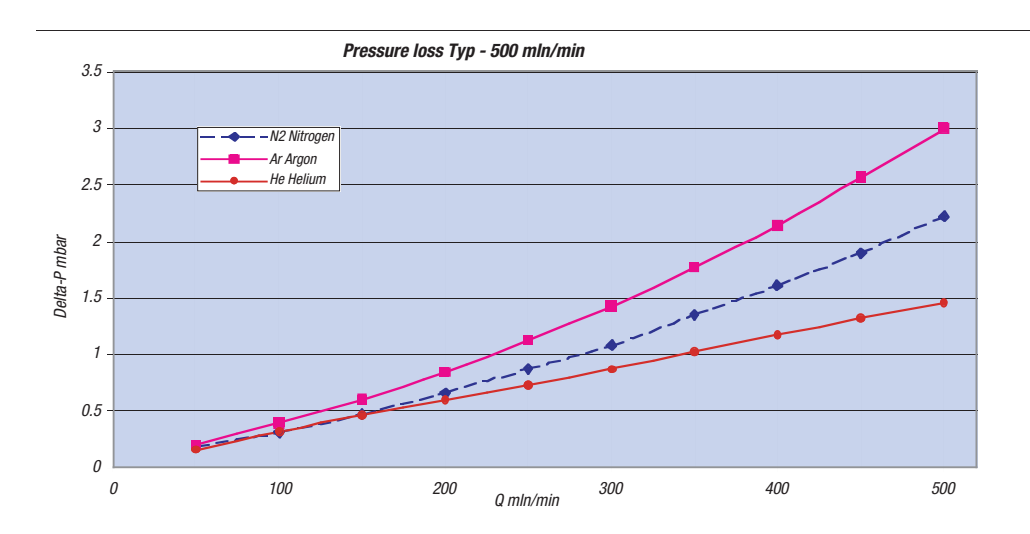

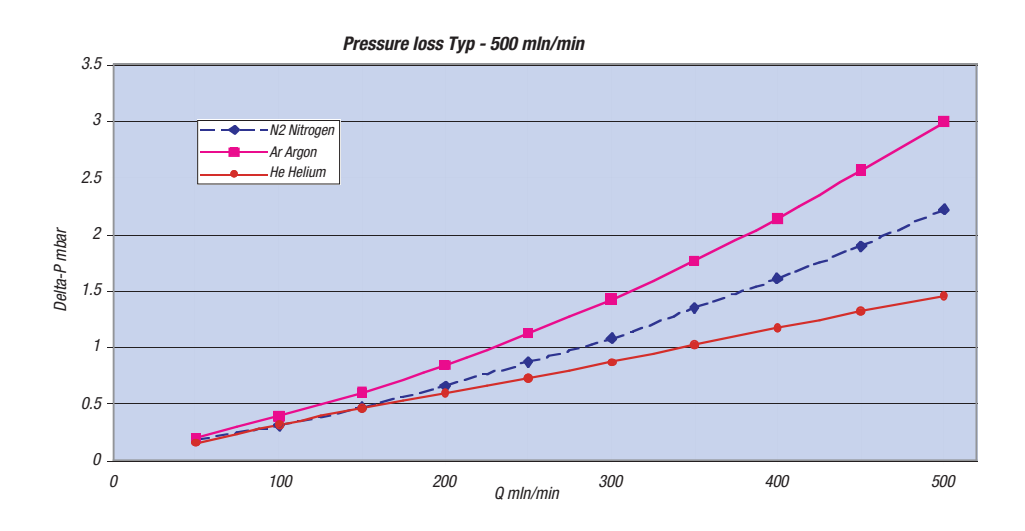

## Annexe

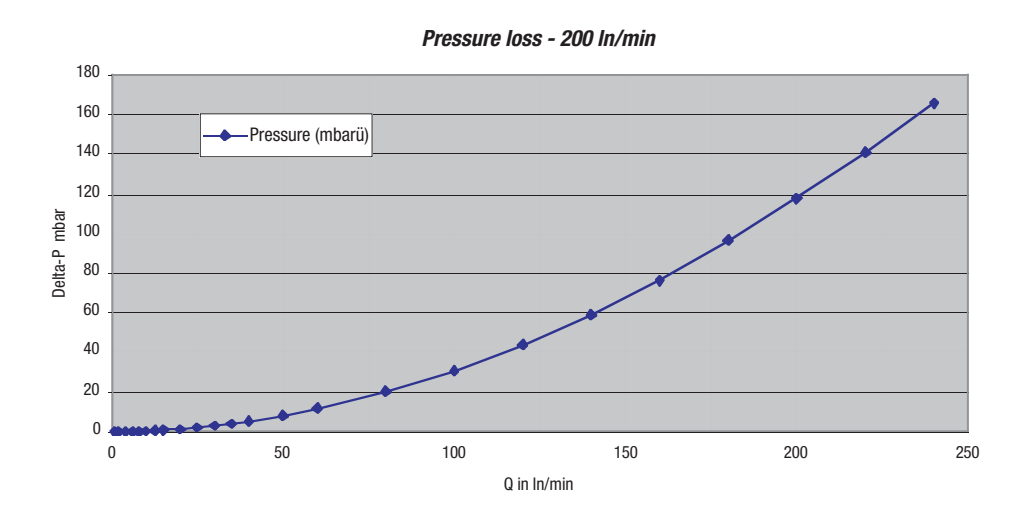

### **Gas Conversion Factors**

| Name                | Chem.<br>Symbol | Density(g/l)<br>0°C, 1 bar a | Conversion factor | Comments                          |
|---------------------|-----------------|------------------------------|-------------------|-----------------------------------|
| Air                 | Air             | 1.293                        | 0.998             |                                   |
| Oxygen              | 02              | 1.429                        | 0.992             | absolutely free from oil & grease |
| Nitrogen            | N2              | 1.250                        | 1                 |                                   |
| Helium              | Не              | 0.1785                       | ca. 9             |                                   |
| Argon               | Ar              | 1.784                        | 1.27              |                                   |
| Carbondioxide       | C02             | 1.977                        | 0.70              |                                   |
| Hydrogen            | H2              | 0.08991                      | ca. 10            |                                   |
| Methane             | CH4             | 0.7175                       |                   |                                   |
| Propane             | C3H8            | 2.012                        | 0.32              |                                   |
| Nitrousoxide        | N20             | 1.978                        |                   |                                   |
| Sulfur Hexafluoride | SF6             | 6.626                        |                   |                                   |
| Propylene           | C3H6            | 1.915                        |                   |                                   |
| Carbonmonoxide      | C0              | 1.25                         |                   |                                   |
| Butane              | C4H10           | 2.705                        |                   |                                   |

The conversion factors given are approximative values and should only be used to determine a new range.

### Example

| New range:                 | 3 In/min CO2          |
|----------------------------|-----------------------|
| Conversion factor:         | 0.70                  |
| Equivalent range with air: | 3 / 0.7 = 4,28 ln/min |

## Annexe

### Type Code

| Carico            | <u>u</u>                                                       | - yaa    | SILOW       | ant a sul -                                                  |                                                                                                    |
|-------------------|----------------------------------------------------------------|----------|-------------|--------------------------------------------------------------|----------------------------------------------------------------------------------------------------|
| Series            |                                                                | <u>s</u> | sma         | art serie                                                    | <i>95</i>                                                                                                    |
| Function          |                                                                |          | M<br>C<br>F | Meter<br>Contro<br>Flown                                     | r<br>roller<br>modul meter                                                                                                    |
| Measuring Range   | (Air)                                                          |          | <u>D</u>    | Dualm<br>A1 2<br>A2 2<br>A3 2<br>A4 2<br>A5 2<br>A9 0        | nodul controller<br>25 mln/min G1/4", 25x25<br>50 mln/min<br>200 mln/min<br>500 mln/min<br>Customer specific                                                                                                    |
|                   |                                                                |          |             | B2 5<br>B3 5<br>B4 2<br>B5 5<br>B9 6<br>C2 5<br>C3 5         | 500 mln/min<br>1'000 mln/min<br>2'000 mln/min<br>Customer specific<br>5 ln/min<br>10 ln/min                                                                                                    |
|                   |                                                                |          |             | C4 2<br>C5 2<br>C9 0<br>D2 2<br>D3 2<br>D3 2<br>D4 2<br>D9 0 | 20 In/min<br>50 In/min<br>Customer specific<br>50 In/min G1/2", 35x30<br>100 In/min<br>200 In/min<br>Customer specific                                                                                            |
| Class             |                                                                |          |             |                                                              | S Standard, +/-1.5% of full scale, 1:30<br>T Hi-Performance +/-0.3% of full scale +/-0.5% of reading, 1:10<br>K Customer specific, 0EM                                                                            |
| Materials Body ar | ld Seals                                                       |          |             | -                                                            | A Aluminium, FKM *<br>B Aluminium, EPDM<br>S Stainless Steel, FKM *<br>T Stainless Steel, EPDM<br>N Without Body<br>K Customer specific, OEM                                                                      |
| Signals           | Output Signals                                                 |          |             |                                                              | A Current 4 - 20 mA Namur NE 43<br>B Current 4 - 20 mA *<br>C Current 0 - 20 mA<br>D Voltage 0 - 5 V<br>E Voltage 1 - 5 V<br>F Voltage 0 - 10 V<br>G Voltage 2 - 10 V<br>K Customer specific                      |
|                   | Input Signals                                                  |          |             |                                                              | A Current 4 - 20 mA Namur NE 43<br>B Current 4 - 20 mA *<br>C Current 0 - 20 mA<br>D Voltage 0 - 5 V<br>E Voltage 1 - 5 V<br>F Voltage 0 - 10 V<br>G Voltage 2 - 10 V<br>K Customer specific<br>N No Input Signal |
| Valve             | Automatic valve<br>for controller (defined<br>by manufacturer) |          |             |                                                              | 21 Nozzle 0.1 mm<br>22 Nozzle 0.2 mm<br>24 Nozzle 0.8 mm<br>12 Nozzle 4.5 mm<br>88 Valve not defined<br>99 Customer specific<br>00 No valve                                                                       |
| Code              | G                                                              | 5        | <u>c</u> -  | B2 3                                                         | <u>S</u> <u>A</u> - <u>A</u> <u>N</u> <u>05</u>                                                                                                    |

\* = Standard

## Annexe

### **Contamination Statement**

With return of devices, please fill out the following statement completely, especially the reason for the return, the type of residue and cleaning in the case of soiling, as well as indication of hazards.

### Devices

| Type Code:<br>Serial number:<br><b>Reason for the return:</b><br><b>Type of contamination</b> |                                                                                              |
|-----------------------------------------------------------------------------------------------|----------------------------------------------------------------------------------------------|
| Serial number:<br><i>Reason for the return:</i><br><i>Type of contamination</i>               |                                                                                              |
| Reason for the return:<br>Type of contamination                                               |                                                                                              |
| Type of contamination                                                                         |                                                                                              |
| Type of contamination                                                                         |                                                                                              |
| <b>N</b>                                                                                      |                                                                                              |
| Jevice came in contact with:                                                                  |                                                                                              |
| Cleaned by us with:                                                                           |                                                                                              |
| For the protection of our emportent of the use proper cleaning and the use                    | ployees and for general safety during transport,<br>of an appropriate packing are mandatory. |
| Can you provide any further in                                                                | formation on the contamination?                                                              |
|                                                                                               | inert (no danger)                                                                            |
|                                                                                               | corrosive                                                                                    |
|                                                                                               | must not come in contact with moisture                                                       |
|                                                                                               | oxidizing                                                                                    |
|                                                                                               | other hazard                                                                                 |
| Lagal Declaration                                                                             |                                                                                              |
| Legal Declaration<br>No horoby affirm the accuracy                                            | and completeness of the above information                                                    |
| ne nereby ann ni the acculacy<br>Company:                                                     | מות כסוווטווומנוטוו.                                                                         |
| Julipaliy.<br>Addroce:                                                                        |                                                                                              |
| nuuroo.<br>Talanhana                                                                          |                                                                                              |
| Contact norson:                                                                               |                                                                                              |
| Dotae                                                                                         |                                                                                              |
| Jaio.<br>Signaturo:                                                                           |                                                                                              |

On behalf of the entire red-y for gasflow team, we thank you for your understanding.